# **Dell 27 zakrivljeni gejming monitor** -S2721HGFA Uputstvo za korišćenje

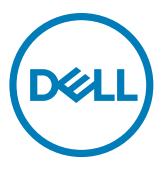

- NAPOMENA: NAPOMENA označava važne informacije koje vam pomažu da bolje koristite svoj računar.
- △ OPREZ: OPREZ označava potencijalno oštećenje hardvera ili gubitak podataka ako se ne slede uputstva.
- ▲ UPOZORENJE: UPOZORENJE označava potencijalno oštećenje imovine, ličnu povredu ili smrt.

Autorsko pravo © 2023 Dell Inc. ili njene zavisne kompanije. Sva prava zadržana. Dell, EMC i drugi žigovi su žigovi kompanije Dell Inc. ili njenih zavisnih kompanija.. Drugi žigovi mogu biti žigovi njihovih odgovarajućih vlasnika.

2023 – 04

Rev. A00

# Sadržaj

| Bezbednosna uputstva5                                                |
|----------------------------------------------------------------------|
| O vašem monitoru6                                                    |
| Sadržaj paketa                                                       |
| Funkcije proizvoda8                                                  |
| Identifikacija delova i kontrola                                     |
| Pogled spreda                                                        |
| Pogled sa zadnje strane                                              |
| Pogled odozdo                                                        |
| Specifikacije Monitora                                               |
| Specifikacije rezolucije                                             |
| Unapred podešeni režimi prikaza                                      |
| Električne specifikacije                                             |
| Fizičke karakteristike                                               |
| Ekološke karakteristike                                              |
| Dodele pinova                                                        |
| Plug-and-Play                                                        |
| Kvalitet LCD monitora i politika u vezi piksela 20                   |
| Ergonomija                                                           |
| Rukovanje i pomeranje ekrana                                         |
| Smernice za održavanje                                               |
| Čišćenje vašeg monitora                                              |
| Podešavanje monitora                                                 |
| Povezivanje postolja                                                 |
| Upotreba nagiba i podešavanja visine                                 |
| Povezivanje monitora                                                 |
| Slaganje kablova                                                     |
| Obezbeđivanje vašeg monitora pomoću Kensington brave (opciono)<br>31 |
| Uklanjanje postolja monitora                                         |
| Montiranje na zid (opciono)                                          |
| Dell                                                                 |

| Upotreba monitora                                                                          |
|--------------------------------------------------------------------------------------------|
| Uključivanje monitora                                                                      |
| Korišćenje kontrole putem džojstika                                                        |
| Upotreba kontrola na zadnjem panelu                                                        |
| Korišćenje menija prikaza na ekranu (OSD)                                                  |
| Pristupanje sistemu menija                                                                 |
| Poruke upozorenja prikaza na ekranu                                                        |
| Zaključavanje dugmadi za kontrolu na zadnjem panelu                                        |
| Podešavanje maksimalne rezolucije                                                          |
| Rešavanje problema                                                                         |
| Samostalni test                                                                            |
| Ugrađena dijagnostika                                                                      |
| Najčešći problemi                                                                          |
| Problemi specifični za proizvod                                                            |
| Dodatak                                                                                    |
| FCC obaveštenja (samo za SAD) i druge regulatorne informacije58                            |
| Kontaktiranje s kompanijom Dell                                                            |
| Baza podataka EU o oznakama energetske efikasnosti i list sa<br>informacijama o proizvodu: |

Dell

# Bezbednosna uputstva

Koristite sledeće bezbednosne smernice da biste zaštitili svoj monitor od potencijalnog oštećenja i da biste osigurali svoju ličnu bezbednost. Osim ako nije drugačije napomenuto, svaki postupak u ovom dokumentu pretpostavlja da ste pročitali informacije o bezbednosti koje su isporučene uz vaš monitor.

- NAPOMENA: Pre korišćenja monitora, pročitajte informacije o bezbednosti koje su isporučene uz vaš monitor i odštampane na proizvodu. Držite dokumentaciju na bezbednom mestu radi buduće upotrebe.
- ▲ UPOZORENJE: Upotreba kontrola, podešavanja ili postupaka izuzev onih koji su navedeni u ovoj dokumentaciji može dovesti do izlaganja strujnom udaru, opasnostima od električne struje i/ili mehaničkim opasnostima.
- UPOZORENJE: Mogući dugotrajni efekat slušanja zvuka pri visokoj jačini tona putem slušalica (na monitoru koji ih podržava) može da prouzrokuje oštećenje sluha.
  - Postavite monitor na čvrstu površinu i pažljivo rukujte njime. Ekran je lomljiv i može se oštetiti ako ga ispustite ili udarite oštrim predmetom.
  - Uverite se da je vaš monitor obeležen oznakom nominalne struje za rad sa AC strujom koja se koristi na vašoj lokaciji.
  - Držite monitor na sobnoj temperaturi. Okruženje koje je previše toplo ili hladno može da ima negativan efekat na tečne kristale ekrana.
  - Povežite kabl za napajanje iz monitora sa zidnom utičnicom koja je pristupačna i nalazi se u blizini. Pogledajte Connecting your monitor (Povezivanje monitora).
  - Ne stavljajte monitor na vlažnu površinu ili u blizini vode.
  - Ne izlažite monitor uslovima oštrih vibracija ili snažnih udara. Na primer, ne stavljajte monitor u prtljažnik automobila.
  - · Isključite monitor ako ga nećete koristiti tokom dužeg perioda.
  - Da biste izbegli strujni udar, ne pokušavajte da skinete poklopac niti da dodirujete delove unutar monitora.
  - Pažljivo pročitajte ova uputstva. Sačuvajte ovaj dokument za buduću upotrebu. Sledite sva upozorenja i uputstva naznačena na proizvodu.
  - Određeni monitori se mogu montirati na zid korišćenjem VESA kompleta za montiranje koji se posebno prodaje. Obavezno koristite pravilne VESA specifikacije kao što je pomenuto u odeljku montiranja na zid Korisničkog vodiča.

Za informacije o bezbednosnim uputstvima pogledajte dokument Bezbednosnih, ekoloških i regulatornih informacija (SERI) koji je isporučen s vašim monitorom.

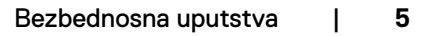

Dél

# O vašem monitoru

## Sadržaj paketa

Vaš monitor se isporučuje s komponentama prikazanim u tabeli u nastavku. Ako neka komponenta nedostaje, obratite se kompaniji Dell. Za detaljnije informacije pogledajte **Kontaktiranje s kompanijom Dell**.

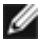

NAPOMENA: Neke komponente mogu biti opcionalne i možda se ne isporučuju uz vaš monitor. Neke funkcije ili mediji možda neće biti dostupni u određenim zemljama.

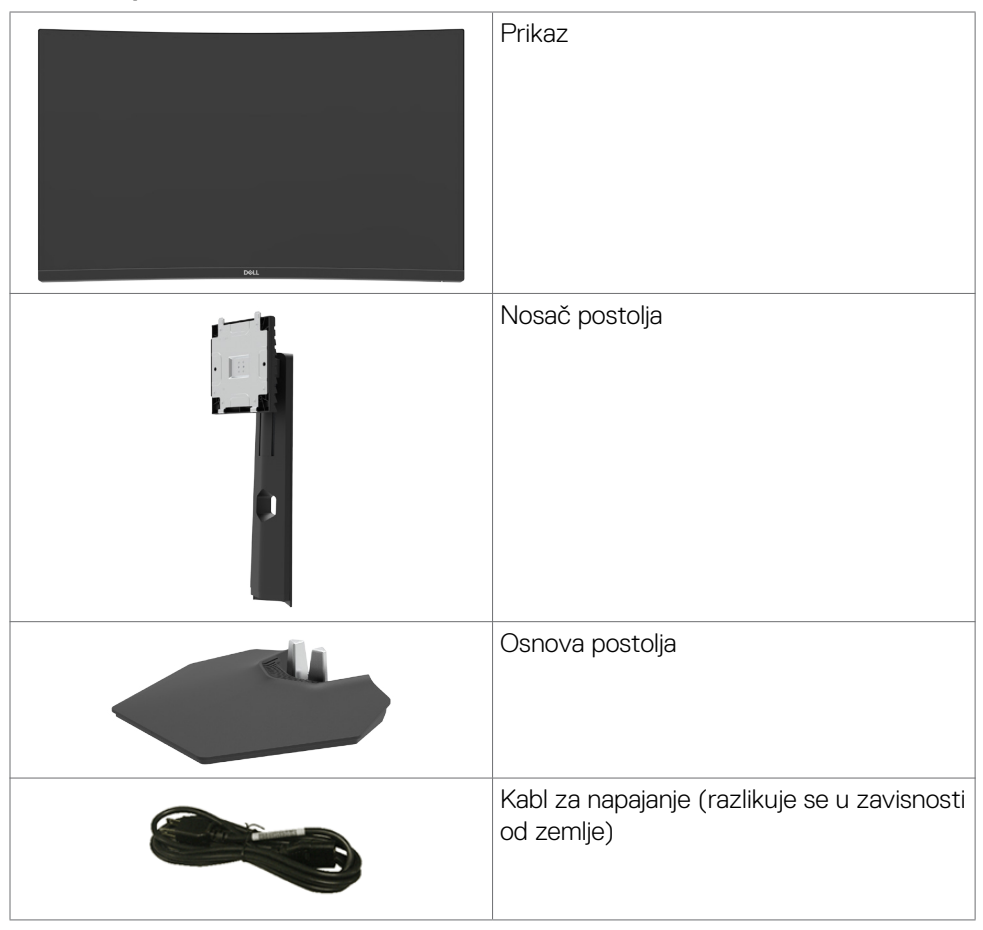

DEL

|  | HDMI kabl                                                                                              |
|--|----------------------------------------------------------------------------------------------------|
|  | <ul> <li>Vodič za brzi početak</li> <li>Bezbednosne, ekološke i regulatorne<br/>informacije</li> </ul> |

(Dell

## Funkcije proizvoda

Monitor **Dell S2721HGFA** ima aktivnu matricu, tankoslojni tranzistor (TFT), displej s tečnim kristalima (LCD) i LED pozadinsko osvetljenje.. Funkcije monitora uključuju:

- Vidljivu površinu od 68,47 cm (27 inča) (izmereno po dijagonali), rezoluciju od 1920 x 1080 (16:9) i podršku za niže rezolucije na punom ekranu.
- · Opseg boja od 72% NTSC, CIE 1931 i 83% NTSC, CIE 1976.
- Mogućnost digitalnog povezivanja pomoću DisplayPort i HDMI konektora.
- · Mogućnosti podešavanja nagiba i visine.
- Uklonjivo postolje i otvori za montiranje po standardu Video elektronskog udruženja (VESA™) od 100 mm, za fleksibilna rešenja oko montaže.
- "Plug and play" mogućnost ako je vaš računar podržava.
- Podešavanja pomoću prikaza na ekranu (OSD) za jednostavno podešavanje i optimizaciju ekrana.
- Funkcije za poboljšanje igranja kao što su Tajmer, Brojač broja slika u sekundi i Stabilizacija crne, pored unapređenih režima igranja kao što su Pucačke igre iz prvog lica, Višekorisnička onlajn borbena arena/Strategije u realnom vremenu, Sportovi ili Igre igranja uloga i tri dodatna režima igranja za personalizaciju vaših željenih opcija.
- · Zaključavanje tastera za napajanje i prikaza na ekranu.
- · Prorez za bezbednosnu bravu.
- · Bravica postolja.
- ≤ 0,3 W u Režimu pripravnosti.
- NVIDIA® G-SYNC® kompatibilna sertifikacija i tehnologija AMD FreeSync™ Premium smanjuje izobličenja grafike kao što su iskrzanost ekrana i kočenje za uglađenije i fluidnije iskustvo u igri.
- · Usluga Premium Panel Exchange (zamene monitora) za bezbrižno korišćenje.
- Optimizacija udobnosti pri gledanju pomoću ekrana bez treperenja i funkcije ComfortView koja umanjuje emisiju plavog svetla.
- UPOZORENJE: Mogući dugoročni efekti plavog svetla koje emituje monitor mogu da dovedu do oštećenja vida, uključujući zamor očiju ili digitalno naprezanje očiju. Funkcija ComfortView je dizajnirana tako da smanji količinu plavog svetla koje emituje monitor u cilju optimalne udobnosti pri gledanju.

DEL

# Identifikacija delova i kontrola

## Pogled spreda

| Oznaka | Opis                    | Upotreba                                                                                                    |
|--------|-------------------------|----------------------------------------------------------------------------------------------------|
| 1      | LED indikator napajanja | Beli indikator koji kontinuirano svetli označava da<br>je monitor uključen i normalno funkcioniše. Beli<br>indikator koji treperi označava da je monitor u<br>režimu pripravnosti. |

DELL

## Pogled sa zadnje strane

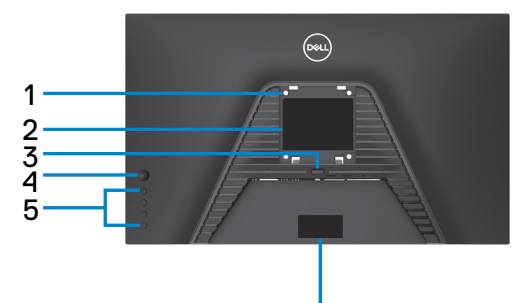

6

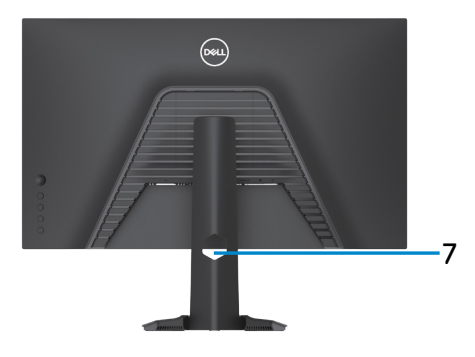

| Oznaka | Opis                                                                             | Upotreba                                                                                                    |
|--------|----------------------------------------------------------------------------------|----------------------------------------------------------------------------------------------------|
| 1      | VESA otvori za montiranje<br>(100 mm x 100 mm – iza<br>prikačenog VESA poklopca) | Montirajte monitor na zid pomoću VESA<br>kompatibilnog kompleta za montiranje na zid<br>(100 mm x 100 mm).                                                                                                    |
| 2      | Regulatorna oznaka                                                               | Navodi regulatorna odobrenja.                                                                                                    |
| 3      | Dugme za odvajanje postolja                                                      | Odvaja postolje od monitora.                                                                                                    |
| 4      | Džojstik                                                                         | Koristite ga za kontrolu menija prikaza na<br>ekranu.                                                                                                    |
| 5      | Funkcijski tasteri                                                               | Za više informacija pogledajte <b>Upotreba monitora</b> .                                                                                                    |
| 6      | Bar kod, serijski broj i oznaka<br>za servisiranje                               | Pogledajte ovu nalepnicu ako je potrebno da<br>kontaktirate s kompanijom Dell radi tehničke<br>podrške. Servisna oznaka predstavlja<br>jedinstveni alfanumerički identifikator koji<br>omogućava serviserima kompanije Dell da<br>identifikuju hardverske komponente u vašem<br>računaru i pristupe informacijama o garanciji. |
| 7      | Otvor za provlačenje kablova                                                     | Koristite da biste složili kablove tako što ćete ih provući kroz otvor.                                                                                                    |

## Pogled odozdo

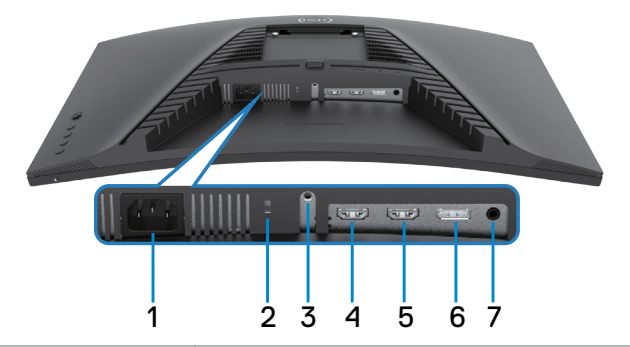

| Oznaka | Opis                            | Upotreba                                                                               |
|--------|---------------------------------|----------------------------------------------------------------------------------------|
| 1      | Konektor za<br>napajanje        | Priključivanje kabla za napajanje (isporučuje se zajedno s monitorom).                 |
| 2      | Prorez za<br>bezbednosnu bravu. | Osigurava monitor sigurnosnom bravom (posebno se prodaje).                             |
| 3      | Bravica postolja.               | Za zaključavanje postolja na monitoru pomoću vijka<br>M3 x 6 mm (vijak nije priložen). |
| 4      | HDMI port (HDMI 1)              | Povezivanje vašeg računara pomoću HDMI kabla<br>(isporučuje se uz monitor).            |
| 5      | HDMI port (HDMI 2)              | Povezivanje vašeg računara pomoću HDMI kabla<br>(isporučuje se uz monitor).            |
| 6      | DisplayPort                     | Povezivanje vašeg računara pomoću DisplayPort kabla.                                   |
| 7      | Port za slušalice               | Povežite slušalice                                                                     |

(Dell

# Specifikacije Monitora

| Tip ekrana                    | Aktivna matrica – TFT LCD                                                                                                    |
|-------------------------------|----------------------------------------------------------------------------------------------------|
| Tip panela                    | VA                                                                                                    |
| Odnos širina/visina           | 16:9                                                                                                    |
| Dimenzije vidljive slike      | ·                                                                                                    |
| Dijagonalno                   | 684,70 mm (27 in.)                                                                                                    |
| Aktivna površina              |                                                                                                    |
| Horizontalno                  | 596,74 mm (23,49 in.)                                                                                                    |
| Vertikalno                    | 335,66 mm (13,21 in.)                                                                                                    |
| Površina                      | 200301,70 mm <sup>2</sup> (310,30 in. <sup>2</sup> )                                                                                                    |
| Veličina piksela              | 0,3108 mm x 0,3108 mm                                                                                                    |
| Broj piksela po inču (PPI)    | 81,59                                                                                                    |
| Ugao gledanja                 |                                                                                                    |
| Horizontalno                  | 178° (tipično)                                                                                                    |
| Vertikalno                    | 178° (tipično)                                                                                                    |
| Osvetljenost                  | 350 cd/m² (tipično)                                                                                                    |
| Odnos kontrasta               | 3000 prema 1 (tipično)                                                                                                    |
| Zakrivljenost                 | Zakrivljenost 1500R                                                                                                    |
| Premaz ekrana displeja        | Zaštita od odsjaja prednjeg polarizatora (3H) tvrdi premaz                                                                                                    |
| Pozadinsko osvetljenje        | Sistem LED ivičnog osvetljenja                                                                                                    |
| Vreme odziva (iz sive u sivu) | 8 ms (Brzi režim)<br>6 ms (Super brzi režim)<br>4 ms (Ekstremni režim)<br>1 ms (MPRT režim)<br><b>MAPOMENA: U ekstremnom režimu, mogu</b><br>se pojaviti neznatni artefakti zbog funkcije<br>overdrive-a radi većih brzina i kraćeg odziva.<br>Koristite Super brzi/Brzi režim za optimalni<br>doživljaj na ekranu i igrivost. |
| Dubina boje                   | 16,7 miliona boja                                                                                                    |
| Opseg boja*                   | 72% NTSC, CIE 1931 i 83% NTSC, CIE 1976                                                                                                    |

| Povezivanje                     | <ul> <li>1 x port DisplayPort 1.2</li> <li>2 x port HDMI 1.4</li> <li>1 x port = 0 k želice (kencluter od Z E mm)</li> </ul> |  |
|---------------------------------|----------------------------------------------------------------------------------------------------|--|
| ŎĿĿĿĿĹĿĿĿĿĿ                     |                                                                                                    |  |
| Sirina ivice (od ivice monitora | do aktivne oblasti)                                                                                                    |  |
| Vrh                             | 7,70 mm                                                                                                    |  |
| Levo/desno                      | 7,70 mm                                                                                                    |  |
| Dno                             | 20,80 mm                                                                                                    |  |
| Mogućnost podešavanja           |                                                                                                    |  |
| Postolje podesivo po visini     | 100 mm                                                                                                    |  |
| Nagib                           | od -5° do 21°                                                                                                    |  |
| Slaganje kablova                | Da                                                                                                    |  |
| Kompatibilnost sa softverom     | Jednostavno Uređivanje                                                                                                    |  |
| Dell Display Manager            | i druge ključne funkcionalnosti                                                                                              |  |
| Bezbednost                      | Otvor sigurnosne brave (brava kabla se posebno<br>prodaje)                                                                   |  |

\* Samo u izvornoj rezoluciji panela, u okviru unapred podešene vrednosti Custom Mode (Prilagođenog režima).

## Specifikacije rezolucije

| Specifikacije rezolucije                                   | HDMI                                                                                  | DisplayPort             |  |
|------------------------------------------------------------|---------------------------------------------------------------------------------------|-------------------------|--|
| Maksimalna unapred<br>podešena rezolucija                  | 1920 x 1080 pri 144 MHz                                                               | 1920 x 1080 pri 144 MHz |  |
| Horizontalni opseg skeniranja                              | Od 30 kHz do 170 kHz                                                                  |                         |  |
| Vertikalni raspon skeniranja                               | Od 48 Hz do 144 Hz                                                                    |                         |  |
| Mogućnosti video prikaza<br>(HDMI i DP alternativni režim) | 480p@60Hz, 576p@50Hz, 720p@50Hz,<br>720p@60Hz, 1080p@50Hz, 1080p@60Hz,<br>1080p@120Hz |                         |  |

DELL)

### Unapred podešeni režimi prikaza

| Režim prikaza    | Horizontalna<br>frekvencija<br>(kHz) | Vertikalna<br>frekvencija<br>(Hz) | Takt<br>piksela<br>(MHz) | Polarizacija<br>sinhronizacije<br>(horizontalna/<br>vertikalna) |
|------------------|--------------------------------------|-----------------------------------|--------------------------|-----------------------------------------------------------------|
| VGA 720 x 400    | 31,47                                | 70,08                             | 28,322                   | -/+                                                             |
| VGA 640 x 480    | 31,47                                | 59,94                             | 25,175                   | -/-                                                             |
| VESA 640 x 480   | 37,5                                 | 75                                | 31,5                     | -/-                                                             |
| VESA 800 x 600   | 37,88                                | 60,317                            | 40                       | +/+                                                             |
| VESA 800 x 600   | 46,88                                | 75                                | 49,5                     | +/+                                                             |
| VESA 1024 x 768  | 48,36                                | 60,004                            | 65                       | -/-                                                             |
| VESA 1024 x 768  | 60,02                                | 75,029                            | 78,75                    | +/+                                                             |
| MAC 1152 x 864   | 67,5                                 | 75                                | 108                      | +/+                                                             |
| CVT 1280 x 800   | 49,7                                 | 59,81                             | 83,5                     | +/+                                                             |
| VESA 1280 x 1024 | 64                                   | 60,02                             | 108                      | +/+                                                             |
| VESA 1280 x 1024 | 80                                   | 75,02                             | 135                      | +/+                                                             |
| VESA 1366 x 768  | 47,7                                 | 59,79                             | 85,5                     | +/+                                                             |
| VEST 1680 x 1050 | 65,29                                | 59,954                            | 146,25                   | +/+                                                             |
| CVT 1920 x 1080  | 67,5                                 | 60                                | 148,5                    | +/+                                                             |
| 1920 x 1080      | 137,26                               | 119,982                           | 285,5                    | +/+                                                             |
| 1920 x 1080      | 166,608                              | 144                               | 339,88                   | +/+                                                             |

(Dell

#### Električne specifikacije

| Ulazni video signali            | <ul> <li>Digitalni video signal za svaku diferencijalnu liniju</li> <li>Po diferencijalnoj liniji pri impedansi od 100 oma</li> </ul> |
|---------------------------------|----------------------------------------------------------------------------------------------------|
|                                 | <ul> <li>Podrška za ulazni signal DisplayPort/HDMI</li> </ul>                                                                         |
| Ulazni napon/frekvencija/struja | Od 100 VAC do 240 VAC / 50 Hz ili 60 Hz ± 3 Hz /<br>1,5 A (maksimalno)                                                                |
| Udarna struja                   | 120 V: 30 A (maks.)                                                                                                    |
|                                 | 240 V: 60 A (maks.)                                                                                                    |
| Potrošnja energije              | 0.3 W (Režim isključenosti) <sup>1</sup>                                                                                              |
|                                 | 0.3 W (Režim pripravnosti) <sup>1</sup>                                                                                               |
|                                 | 18.4 W (Režim uključenosti) <sup>1</sup>                                                                                              |
|                                 | 46 W (maksimum) <sup>2</sup>                                                                                                    |
|                                 | 18.76 W (P <sub>on</sub> ) <sup>3</sup>                                                                                               |
|                                 | 59.11 kWh (TEC) <sup>3</sup>                                                                                                    |

1 Kao što je definisano u EU 2019/2021 i EU 2019/2013.

2 Maksimalno podešavanje osvetljenosti i kontrasta.

3 P<sub>on</sub>: Potrošnja energije u uključenom režimu izmerena s referencom na metod testiranja standarda Energy Star.

TEC: Ukupna potrošnja energije u kWh izmerena s referencom na metod testiranja standarda Energy Star.

Ovaj dokument služi samo u informativne svrhe i održava performanse u laboratoriji. Vaš proizvod može raditi drugačije, u zavisnosti od softvera, komponenata i perifernih uređaja koje ste naručili i ne postoji obaveza ažuriranja takvih podataka. U skladu s tim, kupac ne treba da se oslanja na takve podatke prilikom donošenja odluka o električnim tolerancijama ili na neki drugi način. Ne garantuje se tačnost niti potpunost takvih podataka, bilo izričito ili podrazumevano.

15

O vašem monitoru

### Fizičke karakteristike

| • Jedan DisplayPort                         |
|---------------------------------------------|
| • Dva HDMI 1.4 porta                        |
| <ul> <li>Jedan port za slušalice</li> </ul> |
| • HDMI 1,8 m kabl                           |
|                                             |
| 493,2 mm (19,42 in.)                        |
| 393,0 mm (15,50 in.)                        |
| 608,4 mm (23,95 in.)                        |
| 190,4 mm (7,49 in.)                         |
|                                             |
| 364,1 mm (14,34 in.)                        |
| 608,4 mm (23,95 in.)                        |
| 96,30 mm (3,79 in.)                         |
|                                             |
| 386,0 mm (15,20 in.)                        |
| 337,0 mm (13,30 in.)                        |
| 230,2 mm (9,06 in.)                         |
| 190,4 mm (7,49 in.)                         |
|                                             |
| 8,86 kg (19,53 lb)                          |
| 5,6 kg (12,34 lb)                           |
| 4,06 kg (8,95 lb)                           |
| 1,54 kg (3,4 lb)                            |
|                                             |

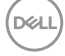

### Ekološke karakteristike

| Usaglašenost sa standardima         |                                     |  |  |
|-------------------------------------|-------------------------------------|--|--|
| • Usaglašen sa RoHS.                |                                     |  |  |
| • Ne sadrži BFR/PVC (ne računa      | iući spoljne kablove)               |  |  |
| · Staklo bez arsena i bez žive, sar | no za panel.                        |  |  |
| Temperatura                         |                                     |  |  |
| Radna                               | Od 0°C do 40°C (od 32°F do 104°F)   |  |  |
| Van rada                            | Od -20°C do 60°C (od -4°F do 140°F) |  |  |
| Vlažnost vazduha                    |                                     |  |  |
| Radna                               | Od 10% do 80% (nekondenzujuće)      |  |  |
| Van rada                            | Od 5% do 90% (nekondenzujuće)       |  |  |
| Nadmorska visina                    |                                     |  |  |
| Radna                               | 5.000 m (16.404 ft) (maksimalno)    |  |  |
| Van rada                            | 12.192 m (40.000 ft) (maksimalno)   |  |  |
| Termalna disipacija                 | 156,96 BTU/sat (maksimalna)         |  |  |
|                                     | 62,78 BTU/sat (Režim uključenosti)  |  |  |

## Dodele pinova

## DisplayPort

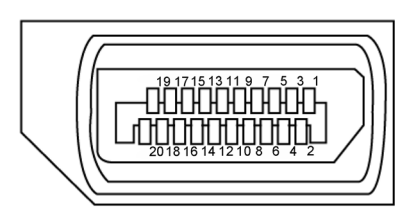

| Broj pina | 20-pinska strana<br>povezanog signalnog kabla | Broj pina | 20-pinska strana<br>povezanog signalnog kabla |
|-----------|-----------------------------------------------|-----------|-----------------------------------------------|
| 1         | ML3(n)                                        | 11        | GND                                           |
| 2         | GND                                           | 12        | MLO(p)                                        |
| 3         | ML3(p)                                        | 13        | CONFIG1                                       |
| 4         | ML2(n)                                        | 14        | CONFIG2                                       |
| 5         | GND                                           | 15        | AUX CH (p)                                    |
| 6         | ML2(p)                                        | 16        | GND                                           |
| 7         | ML1(n)                                        | 17        | AUX CH (n)                                    |
| 8         | GND                                           | 18        | Detekcija priključivanja tokom<br>rada        |
| 9         | ML1(p)                                        | 19        | Povratni                                      |
| 10        | ML0(n)                                        | 20        | DP_PWR                                        |

### HDMI port

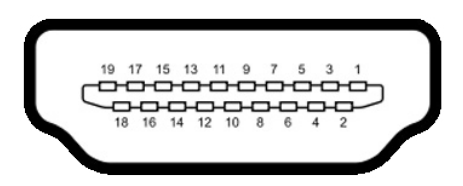

| Broj pina | 19-pinska strana<br>povezanog signalnog kabla | Broj pina | 19-pinska strana<br>povezanog signalnog kabla |
|-----------|-----------------------------------------------|-----------|-----------------------------------------------|
| 1         | TMDS DATA 2+                                  | 11        | TMDS CLOCK SHIELD                             |
| 2         | TMDS DATA 2 SHIELD                            | 12        | TMDS CLOCK-                                   |
| 3         | TMDS DATA 2-                                  | 13        | CEC                                           |
| 4         | TMDS DATA 1+                                  | 14        | Rezervisano (N.C. na uređaju)                 |
| 5         | TMDS DATA 1 SHIELD                            | 15        | DDC CLOCK (SCL)                               |
| 6         | TMDS DATA 1-                                  | 16        | DDC DATA (SDA)                                |
| 7         | TMDS DATA 0+                                  | 17        | DDC/CEC uzemljenje                            |
| 8         | TMDS DATA 0 SHIELD                            | 18        | +5 V NAPAJANJE                                |
| 9         | TMDS DATA 0-                                  | 19        | Detekcija priključivanja tokom<br>rada        |
| 10        | TMDS CLOCK+                                   |           |                                               |

## Plug-and-Play

Ovaj monitor možete da instalirate u bilo koji sistem kompatibilan s funkcijom "Plug and Play". Monitor računarskom sistemu automatski dostavlja svoje Extended Display Identification Data (EDID) (podatke o proširenom prikazu) koristeći protokole Display Data Channel (DDC), tako da sistem može da izvrši samostalnu konfiguraciju i optimizuje podešavanja monitora. Većina instalacija monitora su automatske, a ako želite možete da izaberete druga podešavanja. Za više informacija o menjanju postavki monitora, pogledajte **Upotreba Monitora**.

## Kvalitet LCD monitora i politika u vezi piksela

Tokom procesa proizvodnje LCD monitora, nije neobično da jedan ili više piksela budu fiksirani u nepromenjenom stanju, što se teško primećuje i ne utiče na kvalitet ili upotrebljivost ekrana. Za više informacija o politici u vezi piksela LCD monitora pogledajte veb-lokaciju za podršku kompanije Dell na:

#### https://www.dell.com/pixelguidelines.

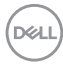

## Ergonomija

OPREZ: Nepravilna ili dugotrajna upotreba tastature može za posledicu imati povredu.

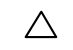

#### ∧ OPREZ: Rad s monitorom tokom dužeg vremenskog perioda može imati za posledicu naprezanje očiju.

Za udobnost i efikasnost pratite sledeća uputstva prilikom podešavanja i korišćenja radne stanice računara:

- Postavite računar tako da su monitor i tastatura direktno ispred vas dok radite. U prodaji su dostupne posebne police pomoću kojih možete da pravilno postavite tastaturu.
- Da biste smanjili rizik od naprezanja očiju i bolova u predelu vrata/ruku/ leđa/ramena usled korišćenja monitora tokom dužeg vremenskog perioda. preporučujemo sledeće:
  - Postavite ekran na udaljenost od približno 50 70 cm (20 28 inča) od očiju.
  - 2. Često trepćite da biste ovlažili oči ili ponovo ovlažite oči vodom tokom korišćenia monitora.
  - 3. Pravite redovne i česte pauze u trajanju od 20 minuta na svaka dva sata.
  - 4. Skrenite pogled sa monitora i posmatrajte predmet koji je udaljen najmanje 6 metara tokom najmanje 20 sekundi za vreme pauze.
  - 5. Tokom pauza, uradite istezanja da biste umanjili napetost u predeli vrata, ruku, leđa i ramena.
- Proverite da li je ekran monitora u nivou očiju ili neznatno ispod kada sedite ispred monitora.
- Podesite nagib monitora i njegova podešavanja kontrasta i osvetljenosti.
- Prilagodite ambijentalno osvetljenje oko vas (kao što su svetla na plafonu, radne lampe i zavese ili roletne na obližnjim prozorima) da biste umanjili odraz i odsjaj na ekranu monitora.
- Koristite stolicu koja pruža dobru potporu za donji deo leđa.
- Držite podlaktice vodoravno tako da zalobovi budu u neutralnom, udobnom položaju dok koristite tastaturu ili miš.
- Uvek ostavite prostor za odmaranje ruku dok koristite tastaturu ili miš.
- Neka vam nadlaktice budu normalno naslonjene s obe strane.
- Stopala treba da vam budu ravno oslonjena na pod.
- Kada sedite, vodite računa da vam se težina nogu oslanja na stopala, a ne na prednji deo sedišta. Podesite visinu stolice ili po potrebi koristite oslonac za noge da biste zadržali pravilno držanie.
- Obavljajte različite radne aktivnosti. Pokušajte da organizujete svoj posao tako da ne morate da sedite i radite tokom dužeg vremenskog perioda. Pokušajte da ustanete i stojite ili prošetate okolo u redovnim intervalima.

DEL

 Iz prostora ispod radnog stola potrebno je ukloniti prepreke i kablove ili kablove za napajanje koji mogu ometati udobno sedenje ili predstavljati potencijalnu opasnost od saplitanja.

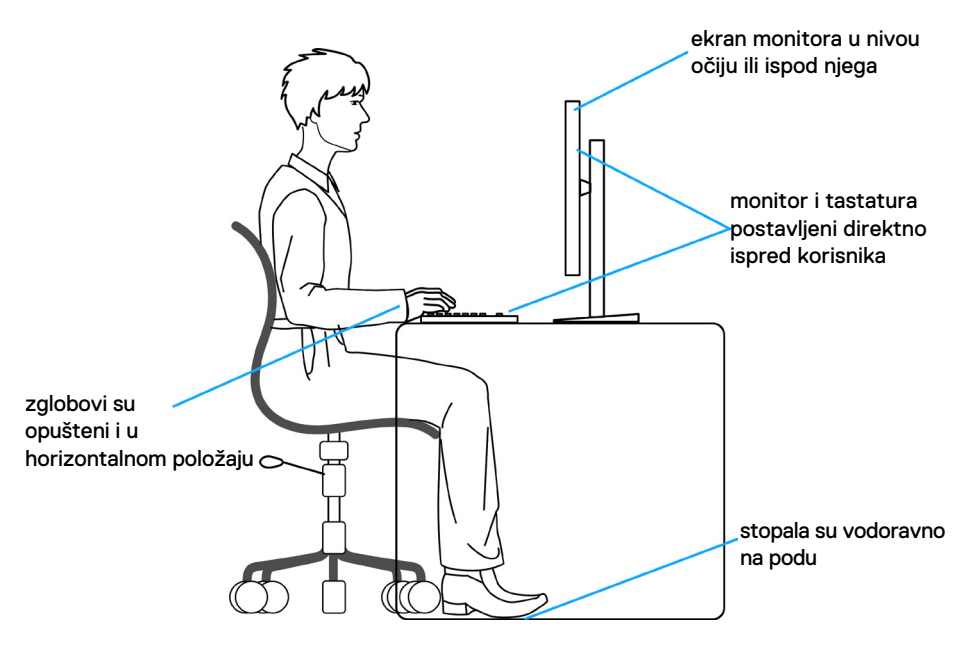

# Rukovanje i pomeranje ekrana

Da biste bili sigurni da se monitorom bezbedno rukuje prilikom podizanja ili pomeranja, pratite dole navedene smernice:

- Pre pomeranja ili podizanja monitora, isključite računar i monitor.
- · Isključite sve kablove iz monitora.
- · Stavite monitor u originalnu kutiju, koristeći originalne materijale za pakovanje.
- Čvrsto držite donju ivicu i stranu monitora, a da pri tom ne pritiskate prejako monitor prilikom podizanja ili premeštanja.

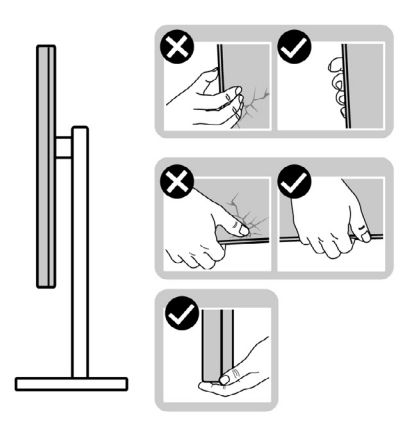

• Kada podižete ili pomerate monitor ekran treba da bude okrenut od vas i pri tom ne pritiskajte površinu ekrana da biste izbegli ogrebotine ili oštećenja.

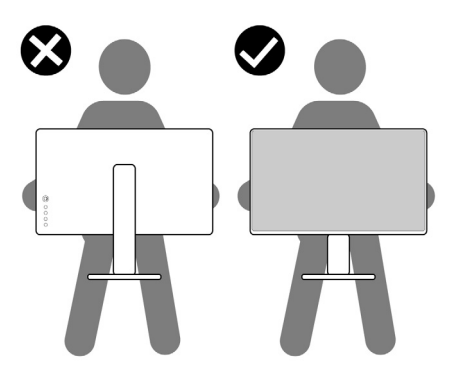

· Kada transportujete monitor, izbegavajte nagle udare ili potrese monitora.

DEL

 Kada podižete ili pomerate monitor, nemojte ga okretati naopako dok držite bazu postolja ili nosač. To može imati za posledicu slučajno oštećenje monitora ili prouzrokovati ličnu povredu.

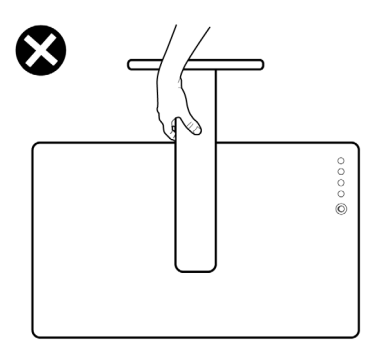

## Smernice za održavanje

### Čišćenje vašeg monitora

- △ OPREZ: Pročitajte sledeća Bezbednosna uputstva pre čišćenja monitora.
- M UPOZORENJE: Pre čišćenja monitora, isključite strujni kabl monitora iz električne utičnice.

Za najbolji učinak pratite uputstva na listi u nastavku kada otpakujete, čistite i rukujete sa monitorom:

- Koristite čistu krpu koja je neznatno pokvašena vodom da očistite sklop postolja, ekrana i kućišta vašeg Dell monitora. Ako je moguće, koristite maramice ili sredstvo za čišćenje ekrana koji su pogodni za čišćenje Dell monitora.
- Nakon što očistite površinu stola, uverite se da je površina potpuno suva i da na njoj nema vlage ili sredstva za čišćenje pre nego što na nju postavite svoj Dell monitor.
- OPREZ: Nemojte koristiti deterdžente niti druge hemikalije kao što su benzen, razređivač, amonijak, abrazivna sredstava za čišćenje, alkohol ili komprimovani vazduh.
- OPREZ: Korišćenje sredstva za čišćenje može da dovede do promena u izgledu monitora, poput izbleđivanja boje, pojave mlečnog filma na ekranu, deformacije, neujednačene tamne nijanse i ljuštenja površine ekrana.
- UPOZORENJE: Nemojte direktno prskati sredstvo za čišćenje ili čak vodu na površinu monitora. Direktnim prskanjem tečnosti na ekran ona će pasti na dno ekrana i izazvati koroziju elektronike što će imati za posledicu

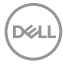

trajno oštećenje. Umesto toga, nanesite sredstvo ili vodu na materijal meke krpe.

- NAPOMENA: Oštećenje monitora prouzrokovano neodgovarajućim načinima čišćenja i upotrebom benzena, razređivača, amonijaka, abrazivnih sredstava za čišćenje, alkohola, komprimovanog vazduha, deterdženta bilo koje vrste, dovešće do oštećenja koje je izazvao kupac (CID). CID nije pokriveno standardnom Dell garancijom.
  - Ako primetite beli prah prilikom raspakivanja monitora, obrišite ga krpom.
  - Pažljivo postupajte s monitorom, pošto monitori tamnije boje mogu zadobiti ogrebotine bele boje, koje će biti uočljivije nego na monitoru svetle boje.
  - Da biste pomogli da se zadrži najbolji kvalitet slike na monitoru, koristite čuvar ekrana koji se dinamički menja i isključite monitor kada nije u upotrebi.

# Podešavanje monitora

## Povezivanje postolja

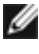

- MAPOMENA: Nosač i osnova postolja su odvojeni od monitora kada se šalje iz fabrike.
- MAPOMENA: Sledeća uputstva važe samo za postolje koje je isporučeno zajedno s vašim monitorom. Ako povezujete postolje koje ste kupili od nekog drugog proizvođača, pratite uputstva za podešavanje koja su priložena uz to postolje.

#### Da biste montirali postolje monitora:

- 1. Poravnajte i postavite nosač na bazu postolja.
- 2. Otvorite ručicu vijka na dnu baze postolja i okrenite ga u smeru kretanja kazaliki na satu da biste fiksirali sklop postolja.
- 3. Zatvorite ručicu s vijkom.

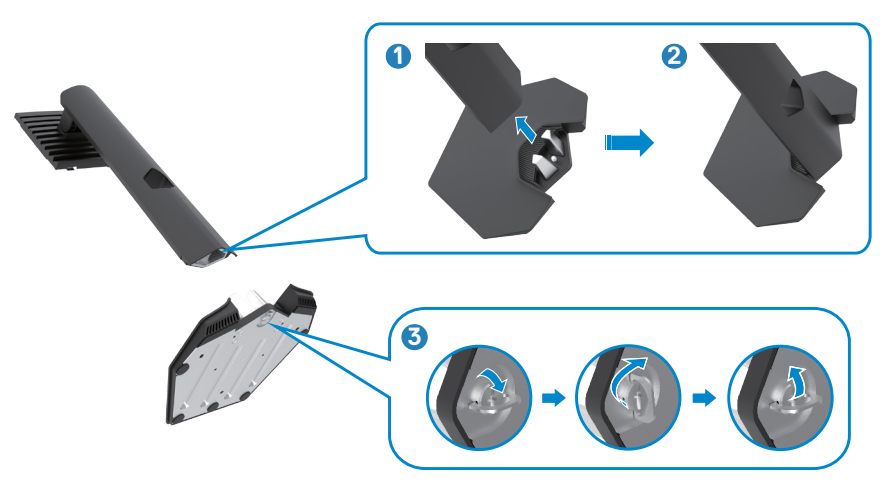

DEL

**4.** Otvorite zaštitni poklopac na monitoru za pristup VESA prorezu na monitoru.

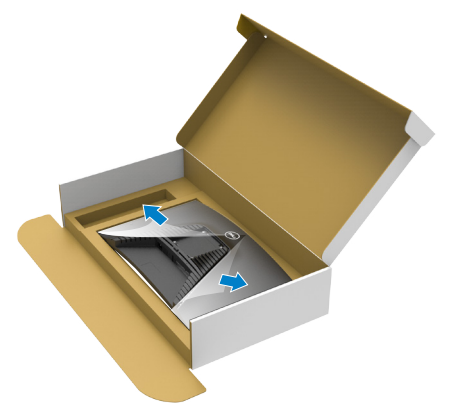

**5.** Povucite jezičke na nosaču u otvore na zadnjem poklopcu monitora i pritisnite sklop postolja nadole da biste ga fiksirali na mesto.

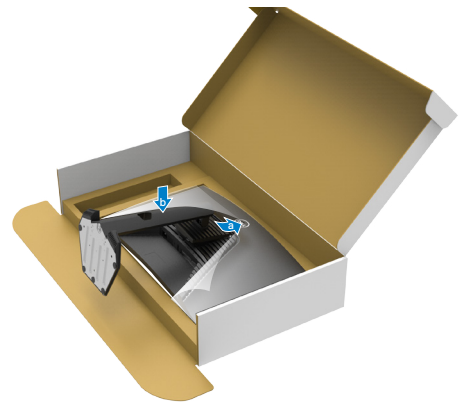

6. Držite nosač postolja i pažljivo podignite monitor, a zatim ga postavite na ravnu površinu.

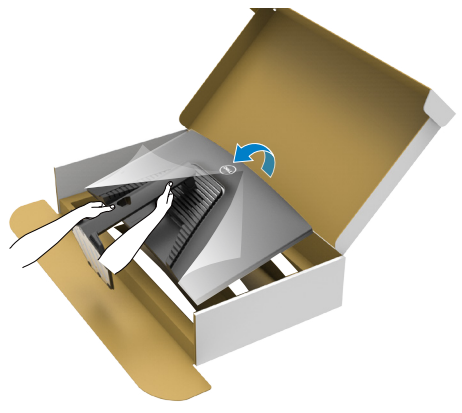

- NAPOMENA: Čvrsto držite nosač prilikom podizanja monitora da biste izbegli slučajno oštećenje.
  - 7. Uklonite zaštitni pokrivač s monitora.

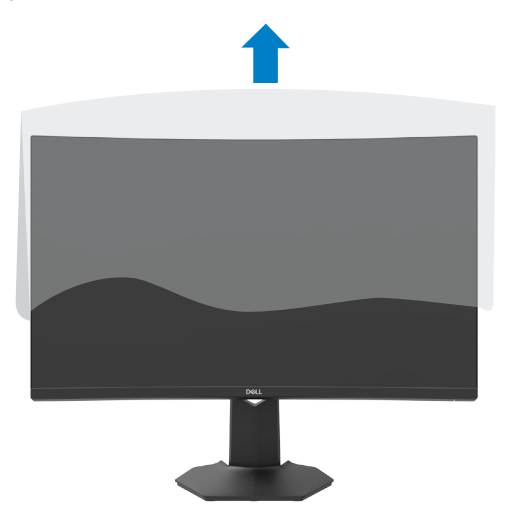

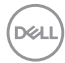

## Upotreba nagiba i podešavanja visine

Sledeća uputstva važe samo za postolje koje je isporučeno zajedno s vašim monitorom. Ako povezujete postolje koje ste kupili od nekog drugog proizvođača, pratite uputstva za podešavanje koja su priložena uz to postolje.

Kada je postolje povezano s monitorom, možete da nagnete ili okrećete monitor za postizanje najudobnijeg ugla gledanja.

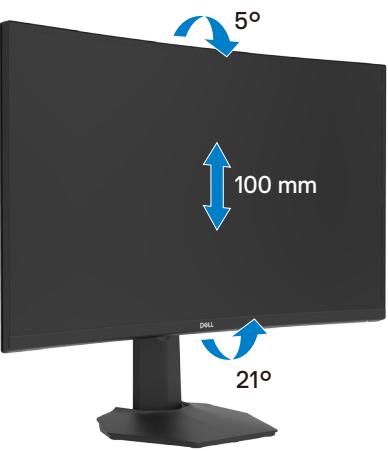

MAPOMENA: Postolje je odvojeno prilikom otpreme monitora iz fabrike.

## Povezivanje monitora

# ▲ UPOZORENJE: Pre nego što počnete bilo koji postupak u ovom odeljku, pratite Bezbednosna uputstva.

Da biste povezali monitor s računarom:

- 1. Isključite svoj računar.
- 2. Povežite vaš monitor s računarom pomoću DisplayPort ili HDMI .
- 3. Uključite monitor.
- **4.** Izaberite odgovarajući izvor ulaza s menija na ekranu monitora i zatim uključite računar.

#### Povezivanje HDMI kabla

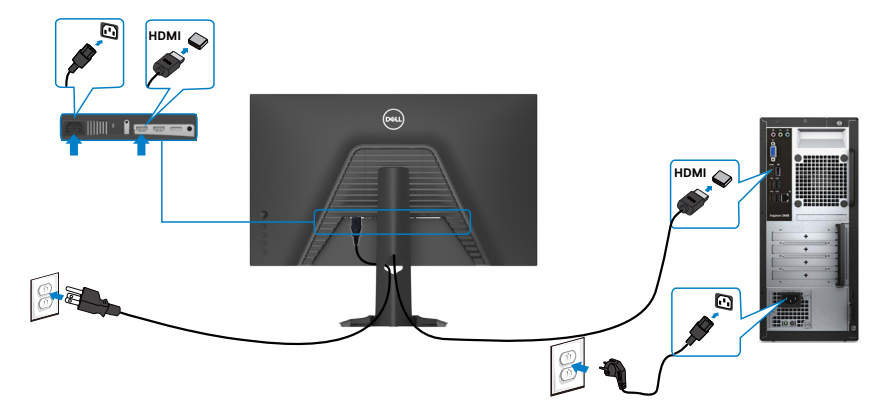

### Povezivanje DP kabla

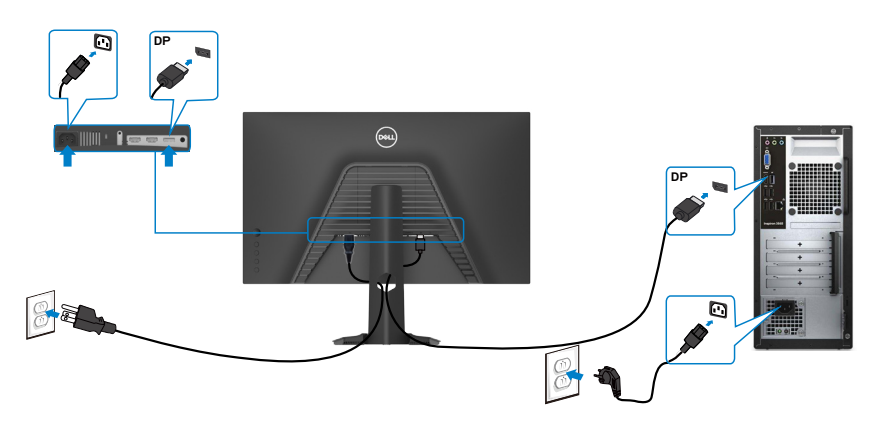

DELL

## Slaganje kablova

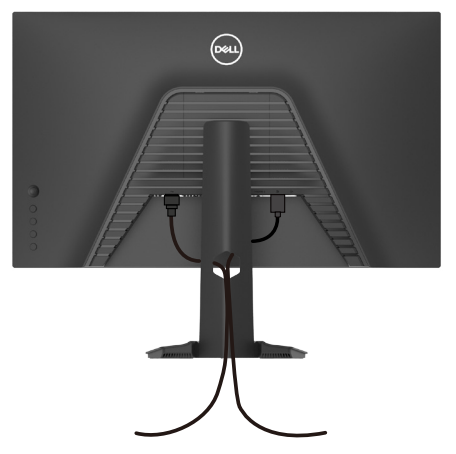

Kada povežete sve potrebne kablove s vašim monitorom i računarom, (pogledajte Povezivanje monitora za povezivanje kablova), složite sve kablove kao što je gore prikazano.

## Obezbeđivanje vašeg monitora pomoću Kensington brave (opciono)

Prorez za bezbednosnu bravu se nalazi sa strane monitora. (Pogledajte Prorez za bezbednosnu bravu)

Za više informacija o korišćenju Kensington brave (posebno se kupuje) pogledajte dokumentaciju koja je priložena uz bravu.

Pričvrstite monitor za sto pomoću Kensington sigurnosne brave.

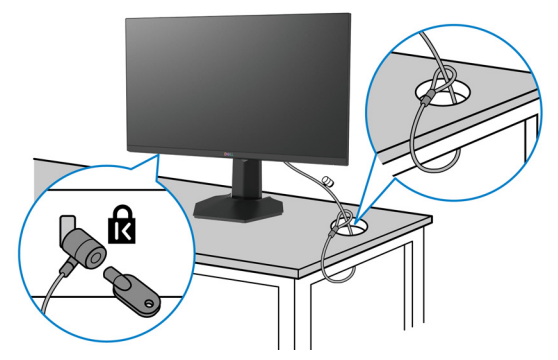

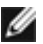

MAPOMENA: Slika služi isključivo u ilustrativne svrhe. Izgled brave se može razlikovati.

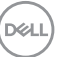

## Uklanjanje postolja monitora

- △ OPREZ: Da biste sprečili nastanak ogrebotina na LCD ekranu za vreme uklanjanja nosača, obavezno postavite monitor na meku i čistu površinu.
- NAPOMENA: Sledeća uputstva važe samo za postolje koje je isporučeno zajedno s vašim monitorom. Ako povezujete postolje koje ste kupili od nekog drugog proizvođača, pratite uputstva za podešavanje koja su priložena uz to postolje.

Da biste uklonili postolje:

- 1. Postavite monitor na meku krpu ili jastuk.
- **2.** Pritisnite i držite dugme za odvajanje postolja.
- **3.** Podignite postolje nagore i od monitora.

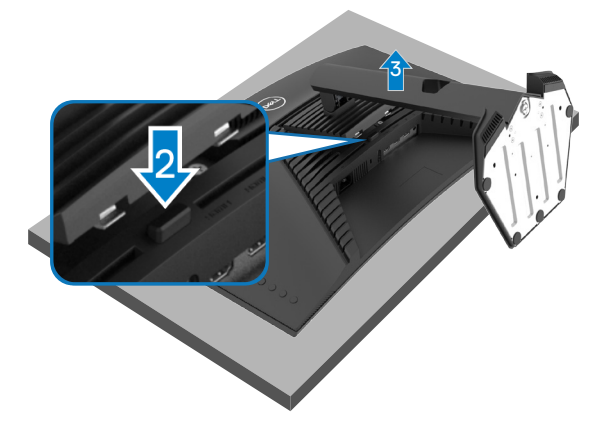

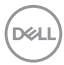

## Montiranje na zid (opciono)

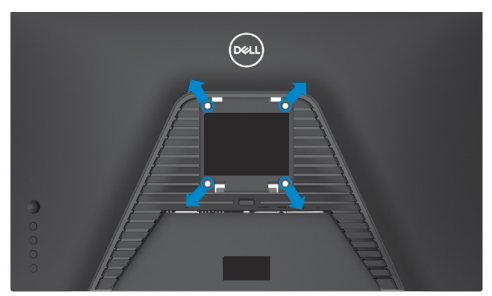

# NAPOMENA: Koristite vijke M4 x 10 mm da biste povezali monitor na komplet za montiranje na zid.

Pogledajte uputstva koja su isporučena uz VESA kompatibilni komplet za montiranje na zid.

- 1. Postavite monitor na meku krpu ili na jastuk i na ravnu, stabilnu površinu.
- 2. Uklonite postolje.
- Koristite Phillips krstasti odvijač da biste uklonili četiri vijka koji učvršćuju plastični poklopac.
- **4.** Prikačite držač za montiranje iz kompleta za montiranje na zid za monitor.
- **5.** Montirajte monitor na zid kao što je opisano u dokumentaciji koja je isporučena zajedno s kompletom za montiranje na zid.
- NAPOMENA: Predviđeno za korišćenje samo sa UL ili CSA ili GS navedenim nosačem za montiranje s minimalnim kapacitetom nosivosti/ opterećenja od 16,4 kg (36,2 lb).

DEL

# Upotreba monitora

# Uključivanje monitora

Pritisnite dugme ullet da biste uključili monitor.

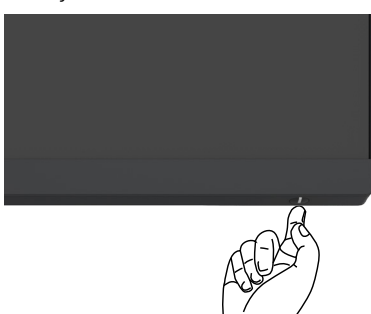

## Korišćenje kontrole putem džojstika

Koristite kontrolu putem džojstika sa zadnje strane monitora da biste izvršili podešavanja prikaza na ekranu.

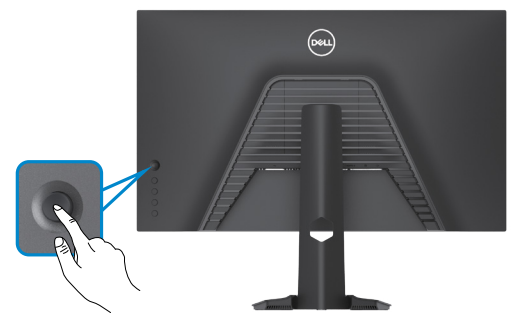

- 1. Pritisnite dugme džojstika da biste pokrenuli glavni meni prikaza na ekranu.
- 2. Pomerajte džojstik gore/dole/levo/desno za kretanje među opcijama.
- 3. Pritisnite dugme džojstika ponovo da biste potvrdili podešavanja i izašli.

### Džojstik Opis

- Kada je meni prikaza na ekranu uključen, pritisnite dugme da biste potvrdili izbor ili sačuvali podešavanja.
- Kada je meni prikaza na ekranu isključen, pritisnite dugme da biste pokrenuli glavni meni prikaza na ekranu. Pogledajte Pristup sistemu menija.

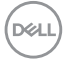

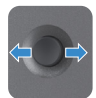

- · Za dvosmernu navigaciju (levo i desno).
- Pomerite nadesno za ulazak u podmeni.
- Pomerite nalevo za izlazak iz podmenija.
- · Povećava (desno) ili smanjuje (levo) parametre izabrane stavke menija.

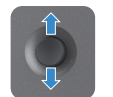

- · Za dvosmernu navigaciju (gore i dole).
- Prebacivanje između stavki menija.
- · Povećava (gore) ili smanjuje (dole) parametre izabrane stavke menija.

## Upotreba kontrola na zadnjem panelu

Koristite dugmad za kontrolu na zadnjoj strani monitora da biste podesili vrednosti slike. Kada koristite ovu dugmad da promenite podešavanja; prikaz na ekranu prikazuje numeričke vrednosti svake karakteristike dok ih menjate.

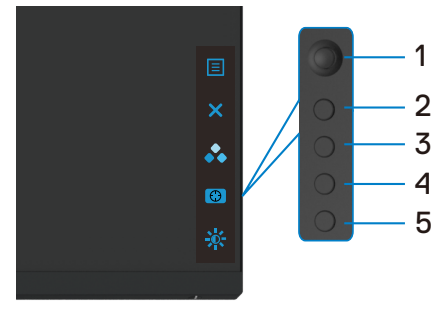

Sledeća tabela opisuje dugmad na zadnjem panelu:

| Dugm | ne na zadnjem panelu         | Opis                                                                                                    |
|------|------------------------------|----------------------------------------------------------------------------------------------------|
| 1    | E<br>Menu (Meni)             | Koristite ovo dugme Menu (Meni) da biste<br>pokrenuli prikaz na ekranu (OSD) i izabrali meni<br>prikaza na ekranu. |
|      |                              | Pogledajte <b>Pristup sistemu menija</b> .                                                                         |
| 2    | ×                            | Koristite ovo dugme da biste se vratili u glavni meni<br>ili izašli iz glavnog menija OSD-a.                       |
|      | Exit (Izlaz)                 |                                                                                                    |
| 3    | •••                          | Koristite ovaj taster da biste izabrali s liste unapred<br>podešenih režima boje.                                  |
|      | Taster prečice:              |                                                                                                    |
|      | Preset Modes                 |                                                                                                    |
|      | (Unapred podešeni<br>režimi) |                                                                                                    |

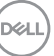

| Dugme na zadnjem panelu                 | Opis                                                                                                 |
|-----------------------------------------|----------------------------------------------------------------------------------------------------|
| 4                                       | Za direktan pristup klizačima podešavanja za <b>Dark</b><br><b>Stabilizer (Stabilizacija crne)</b> . |
| Taster prečice:                         |                                                                                                    |
| Dark Stabilizer<br>(Stabilizacija crne) |                                                                                                    |
| 5                                       | Za direktan pristup klizačima podešavanja za <b>Brightness/Contrast (Osvetljenost/Kontrast)</b> .    |
| Taster prečice:                         |                                                                                                    |
| Brightness/Contrast                     |                                                                                                    |
| (Osvetljenost/Kontrast)                 |                                                                                                    |

Kada pritisnite bilo koje od ovih dugmadi, statusna traka prikaza na ekranu se pojavljuje radi obaveštenja o trenutnim podešavanjima pojedinih funkcija prikaza na ekranu.

| Dell 27 Gaming Monitor   |                    |                       |                      |  |  |  |
|--------------------------|--------------------|-----------------------|----------------------|--|--|--|
| Preset Modes<br>Standard | AMD FreeSync<br>On | Response Time<br>Fast | Dark Stabilizer<br>0 |  |  |  |
|                          |                    |                       | \$2721HGEA           |  |  |  |

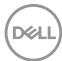

## Korišćenje menija prikaza na ekranu (OSD)

## Pristupanje sistemu menija

| lkona | Meni i podmeniji | Opis                                    |                                        |                                           |               |  |  |
|-------|------------------|-----------------------------------------|----------------------------------------|-------------------------------------------|---------------|--|--|
| G     | Game (Igra)      | Koristite ovaj meni z                   | a personalizaciju                      | vašeg doživljaj                           | a u igri.     |  |  |
|       |                  | Dell 27 Gaming Monitor                  |                                        |                                           |               |  |  |
|       |                  |                                         | 8 <b>1</b> 1                           |                                           |               |  |  |
|       |                  | Game                                    | Preset Modes<br>Game Enhance Mode      | <ul> <li>Standard</li> <li>Off</li> </ul> |               |  |  |
|       |                  | Input Source                            |                                        |                                           | ÷             |  |  |
|       |                  | Display                                 |                                        |                                           | ×             |  |  |
|       |                  | <b>4</b> ≫ Audio                        | Dark Stabilizer<br>Hue                 | ▶ a                                       |               |  |  |
|       |                  | 다 Personalize                           |                                        |                                           |               |  |  |
|       |                  | II Others                               |                                        |                                           |               |  |  |
|       |                  |                                         |                                        |                                           |               |  |  |
|       |                  |                                         |                                        | \$275                                     | 21HGFA        |  |  |
|       | Preset Modes     | Dozvoljava vam da o                     | odaberete sa spi                       | ska unapred                               |               |  |  |
|       | (Unapred         | podešenih režima za                     | a boju.                                |                                           |               |  |  |
|       | podešeni režimi) | eni režimi) 😡   Dell 27 Gamling Monitor |                                        |                                           |               |  |  |
|       |                  | Came                                    | Preset Modes                           | Standard                                  |               |  |  |
|       |                  | -∰• Brightness/Contrast                 |                                        |                                           |               |  |  |
|       |                  | -E Input Source                         |                                        | MOBA/RTS                                  | ÷.            |  |  |
|       |                  | Display                                 |                                        | RPG                                       | ×             |  |  |
|       |                  | E Menu                                  |                                        |                                           |               |  |  |
|       |                  | ☆ Personalize                           |                                        |                                           |               |  |  |
|       |                  | 1 Others                                |                                        |                                           |               |  |  |
|       |                  |                                         |                                        | *                                         |               |  |  |
|       |                  | . Standard (Stand                       | ardna). Podrozu                        |                                           |               |  |  |
|       |                  | boie Ovo ie podraz                      | rumevani unanre                        | n nevalia poues<br>nd nodešeni reži       | aval ija<br>m |  |  |
|       |                  | • FPS (Pucačke jo                       | re iz prvog lica                       | ): Učitava pode                           | šavania       |  |  |
|       |                  | boje idealna za puc                     | ačke igre iz prvo                      | g lica (FPS).                             | loavanja      |  |  |
|       |                  | • MOBA/RTS (Viš                         | ekorisnička on                         | lajn borbena a                            | arena/        |  |  |
|       |                  | Strategije u realr                      | nom vremenu):                          | Účitava podeš                             | savanja       |  |  |
|       |                  | boje idealna za igre                    | , "Višekorisničke                      | onlajn borbene                            | arene" i      |  |  |
|       |                  | "Strategije u realno                    | om vremenu".                           |                                           |               |  |  |
|       |                  | • RPG (Igre igranj                      | a uloga): Učitav                       | /a podešavanja                            | za            |  |  |
|       |                  | DOJU KOJA SU Idealna                    | a za igre igranja                      | uloga (RPG).                              |               |  |  |
|       |                  | + SPURIS (Sporte                        | <b>DVIJ:</b> Ucitava po<br>rteko" igro | aesavanja za b                            | oju koja      |  |  |
|       |                  | su luealna za "Spo                      | i iske ligite.                         |                                           |               |  |  |

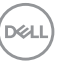

| lkona | Meni i podmeniji                                 | Opis                                                                                                    |
|-------|--------------------------------------------------|----------------------------------------------------------------------------------------------------|
|       |                                                  | <ul> <li>Game 1/Game 2/Game 3 (Igra 1/Igra 2/Igra 3):<br/>Omogućava vam da prilagodite podešavanja boje u<br/>skladu s potrebama vaših igara.</li> <li>ComfortView: Smanjuje nivo plavog svetla koje emituje<br/>ekran za prijatnije gledanje.</li> <li>UPOZORENJE: Mogući dugoročni efekti plavog<br/>svetla koje emituje monitor mogu da dovedu do<br/>lične povrede kao što je digitalno naprezanje očiju,<br/>zamor očiju i oštećenje vida. Upotreba monitora<br/>tokom dužeg vremenskog perioda takođe može<br/>da prouzrokuje bolove u predelu vrata, ruku, leđa i<br/>ramena. Za više informacija pogledajte Ergonomija.</li> </ul>                                                                                                    |
|       |                                                  | <ul> <li>Warm (Toplo): Povećava temperaturu boje. Ekran<br/>izgleda topliji s crvenom ili žutom nijansom.</li> <li>Cool (Hladno): Prikazuje boje na višoj temperaturi.<br/>Ekran izgleda hladniji s plavom nijansom.</li> <li>Custom Color (Prilagođena boja): Omogućava<br/>vam da ručno izmenite podešavanja boje. Pomerajte da<br/>biste podesili vrednosti za Gain (Balans bele), Offset<br/>(Balans crne), Hue (Nijansa) i Saturation (Zasićenje)<br/>i kreirali sopstveni unapred podešeni režim boje.</li> </ul>                                                                                                    |
|       | Game Enhance<br>Mode (Režim<br>poboljšanja igre) | <ul> <li>Podešava Režim Poboljšanja Igre na Isključeno, Tajmer,<br/>Broj slika u sekundi ili Poravnanje prikaza.</li> <li>Off (Isključeno): Odaberite da biste onemogućili<br/>funkcije u okviru Game Enhance Mode (Režima<br/>poboljšanja igre).</li> <li>Timer (Tajmer): Omogućava vam da onemogućite ili<br/>omogućite tajmer u gornjem levom uglu prikaza. Tajmer<br/>prikazuje vreme proteklo od početka igre. Izaberite<br/>opciju s liste vremenskog intervala da biste mogli da<br/>vidite preostalo vreme.</li> <li>Frame Rate (Broj slika u sekundi): Biranje opcije<br/>On (Uključeno) omogućava vam da prikažete trenutni<br/>broj slika u sekundi kada igrate igre. Što je veći broj, to<br/>kretanje izgleda više glatko.</li> <li>Display Alignment (Poravnanje prikaza): Aktiviranje<br/>ove funkcije može da obezbedi savršenu usaglašenost</li> </ul> |
|       | AMD FreeSync<br>Premium                          | video sadržaja s više ekrana.<br>Omogućava vam da uključite ili isključite funkciju AMD<br>FreeSync Premium.                                                                                                    |

Dell

| Ikona | Meni i podmeniji                           | Opis                                                                                                    |
|-------|--------------------------------------------|----------------------------------------------------------------------------------------------------|
|       | Response Time<br>(Vreme odziva)            | Omogućava vam da podesite <b>Response Time (Vreme odziva)</b> na <b>Fast (Brzo)</b> , <b>Super Fast (Super brzo)</b> , <b>Extreme (Ekstremno)</b> ili MPRT.         |
|       |                                            | <b>Napomena:</b> Za uključivanje funkcije MPRT brzina osvežavanja izvora treba da bude 120 Hz ili viša.                                                             |
|       |                                            | <b>Napomena:</b> Kada je funkcija MPRT uključena,<br>funkcija FreeSync će biti isključena. Funkcije MPRT i<br>FreeSync ne mogu istovremeno biti uključene.          |
|       | Dark Stabilizer<br>(Stabilizacija<br>crne) | Ova funkcija poboljšava vidljivost u tamnim scenarijima<br>igranja. Što je viša vrednost (od 0 do 3), to je bolja<br>vidljivost u tamnim oblastima prikazane slike. |
|       | Hue (Nijansa)                              | Ova funkcija može da pomeri boju slike videa ka zelenoj ili<br>ljubičastoj. Ovo se koristi za podešavanje željene boje tona<br>kože.                                |
|       |                                            | Koristite džojstik da biste podesili nijansu u rasponu od 0<br>do 100.                                                                                              |
|       |                                            | Pomerite džojstik nagore da biste povećali zelenu senku slike videa.                                                                                                |
|       |                                            | Pomerite džojstik nadole da biste povećali ljubičastu<br>senku slike videa.                                                                                         |
|       |                                            | <b>NAPOMENA:</b> Podešavanje nijanse je dostupno samo za režim <b>FPS</b> , <b>RTS</b> , <b>RPG</b> , <b>SPORTS</b> .                                               |
|       | Saturation                                 | Ova funkcija može da podesi zasićenje boje slike videa.                                                                                                    |
|       | (Zasićenje)                                | Koristite džojstik da biste podesili zasićenje u rasponu od<br>0 do 100.                                                                                            |
|       |                                            | Pomerite džojstik nagore da biste povećali živopisni izgled slike video zapisa.                                                                                     |
|       |                                            | Pomerite džojstik nadole da biste povećali monohromatski izgled slike video zapisa.                                                                                 |
|       |                                            | NAPOMENA: Podešavanje zasićenja je dostupno samo za režim FPS, RTS, RPG, SPORTS.                                                                                    |
|       | Reset Game<br>(Ponovo postavi<br>igre)     | Ponovo postavlja sva podešavanja u okviru podešavanja<br>menija <b>Game (Igra)</b> na fabrički podrazumevane<br>vrednosti.                                          |
|       | 5 7                                        |                                                                                                    |

| lkona | Meni i podmeniji                                       | Opis                                                                                                    |
|-------|--------------------------------------------------------|----------------------------------------------------------------------------------------------------|
| Ì.    | Brightness/<br>Contrast<br>(Osvetljenost/<br>Kontrast) | Upotrebite ovaj meni da aktivirate podešavanja za<br>Svetlina/Kontrast.                                                                                                    |
|       |                                                        | Image: Contract     Image: Contract       Image: Contract     Image: Contract       Image: Contract     Image: Contract |
|       |                                                        | \$2721HGFA                                                                                                    |
|       | Brightness<br>(Osvetljenost)                           | <b>Brightness (Osvetljenost)</b> podešava svetlinu pozadinskog osvetljenja (minimum 0; maksimum 100).                                                                                                    |
|       |                                                        | Pomerite džojstik nagore da biste povećali osvetljenost.                                                                                                    |
|       |                                                        | Pomerite džojstik nadole da biste smanjili osvetljenost.                                                                                                    |
|       | Contrast<br>(Kontrast)                                 | Prvo podesite <b>Brightness (Osvetljenost)</b> , a zatim podesite <b>Contrast (Kontrast)</b> samo ako je potrebno dalje podešavanje.                                                                                                    |
|       |                                                        | Pomerite džojstik nagore da biste povećali kontrast, a<br>pomerite ga nadole da biste smanjili kontrast (između 0 i<br>100).                                                                                                    |
|       |                                                        | Funkcija <b>Contrast (Kontrast)</b> podešava stepen razlike<br>između zatamnjenosti i osvetljenosti na ekranu monitora.                                                                                                    |

(Dell

| lkona | Meni i podmeniji                               | Opis                                                                                                    |  |  |
|-------|------------------------------------------------|----------------------------------------------------------------------------------------------------|--|--|
| Ð     | Input Source<br>(Izvor ulaza)                  | Koristite meni <b>Input Source (Izvor ulaza)</b> da biste birali<br>između različitih video signala koji su povezani s vašim<br>monitorom.                                                                                                    |  |  |
|       |                                                | Came     DP       ★ Engintness/Contrast     > HDM11       ←     Input Source       HDM12                                                                                                    |  |  |
|       |                                                | Lag     Collisity     Androseneet     > Un       ▲     Audio     Reset Input Source     X       Image: Manual Source     Image: Manual Source     X       Image: Image: |  |  |
|       |                                                | 52721HGFA                                                                                                    |  |  |
|       | DP                                             | Izaberite <b>DP</b> ulaz kada koristite <b>DP</b> (DisplayPort)<br>konektor. Pritisnite dugme džojstika da biste potvrdili<br>izbor.                                                                                                    |  |  |
|       | HDMI 1                                         | Izaberite HDMI 1 ili HDMI 2 ulaz kada koristite HDMI                                                                                                    |  |  |
|       | HDMI 2                                         | konektor. Pritisnite dugme džojstika da biste potvrdili<br>izbor.                                                                                                    |  |  |
|       | Auto Select<br>(Automatski<br>izbor)           | Uključite funkciju da biste omogućili da monitor<br>automatski skenira dostupne izvore ulaza. Pritisnite<br>dugme džojstika da biste potvrdili izbor.                                                                                                    |  |  |
|       | Reset Input<br>Source (Poništi<br>izvor ulaza) | Resetuje podešavanja za <b>Input Source (Izvor ulaza)</b> na fabrička podešavanja.                                                                                                    |  |  |

(Dell

| na | Meni i podmeniji                             | Opis                                                                                                    |        |
|----|----------------------------------------------|----------------------------------------------------------------------------------------------------|--------|
| ]  | Display (Prikaz)                             | Koristite meni Prikaz da biste podesili sliku.<br>🛞 🛛 Dell 27 Gaming Monitor                                                                                                    |        |
|    |                                              | Game     Aspect Ratio     →     Wide 16.9                                                                                                    | ¢<br>× |
|    | Aspect Ratio<br>(Odnos širina/<br>visina)    | Podešava odnos slike na <b>Wide 16:9 (Wide/Široki 16:9)</b><br>4:3 ili 5:4 .                                                                                                    | ١,     |
|    | Input Color<br>Format (Format<br>boje ulaza) | <ul> <li>Omogućava vam da podesite režim video ulaza na:</li> <li><b>RGB:</b> Izaberite ovu opciju ako je vaš monitor povezan s<br/>računarom (ili DVD plejerom) pomoću DP ili HDMI kabla.</li> <li><b>YPbPr:</b> Izaberite ovu opciju ako vaš DVD plejerom<br/>podržava samo YPbPr izlaz.</li> <li>(W) Del 27 Gaming Monitor</li> </ul> |        |
|    |                                              | Came     Aspect fastic       ★ BrightnesstContrast     input Galer Format     in Cale       ← board Source     Starpnes     YB9A*       ← Distry     Reset Diplay       ← Auso       ☐ Menu       ☆ Personatize       II Other                                                                                                    | ¢<br>× |
|    | Sharpness                                    | Čini da slika izgleda oštrija ili mekša.                                                                                                    |        |
|    | (Oštrina)                                    | Pomerajte džojstik nagore i nadole da biste podešavali oštrinu od "0" do "100".                                                                                                    |        |
|    | Reset Display<br>(Poništi prikaz)            | Vraća postavke ekrana na fabrička podešavanja.                                                                                                    |        |

(DELL

| lkona      | Meni i podmeniji              | Opis                                                                                                    |        |  |  |
|------------|-------------------------------|----------------------------------------------------------------------------------------------------|--------|--|--|
| <b>▲</b> > | Audio (Zvuk)                  | (eec.) Delt 27 Gaming Monitor                                                                                                    |        |  |  |
|            |                               | Come     Volume     > 50                                                                                                    | ¢<br>× |  |  |
|            | Volume<br>(Jačina tona)       | Omogućava vam da podesite nivo jačine tona izlaza za slušalice.                                                                                                    |        |  |  |
|            |                               | Koristite džojstik da biste podesili jačinu tona u rasponu o<br>0 do 100.                                                                                                    |        |  |  |
|            | Reset Audio<br>(Poništi zvuk) | Vraća zvuk na fabrička podešavanja.                                                                                                    |        |  |  |
| Ξ          | Menu (Meni)                   | Izaberite ovu opciju da biste izmenili podešavanja prika<br>na ekranu, kao što su jezici prikaza na ekranu, vreme<br>tokom kojeg se meni zadržava na ekranu itd.                                                                                        |        |  |  |
|            |                               | Cance     Language     > English       ☆     Brightness/Contrast     Tanngarency     > 20       □     Input Source     Timer     > 20s       □     Daptay     Reset Menu       ◆     Audos       ■     Menu       ◇     Pencontaines       □     Others | ∲<br>× |  |  |
|            | Language (Jezik)              | Podesite prikaz menija na ekranu na neki od osam jezika.<br>(engleski, španski, francuski, nemački, brazilski<br>portugalski, ruski, pojednostavljani kiposki ili jezenski)                                                                             |        |  |  |
|            | Transparency<br>(Prozirnost)  | Izaberite ovu opciju da biste promenili prozirnost menija<br>pomeranjem džojstika nagore ili nadole (min. 0 / maks.<br>100).                                                                                                    |        |  |  |

Dell

| lkona | Meni i podmeniji                                              | Opis                                                                                                    |  |  |  |
|-------|---------------------------------------------------------------|----------------------------------------------------------------------------------------------------|--|--|--|
|       | Timer (Tajmer)                                                | <b>OSD Hold Time (Vreme zadržavanja prikaza na ekranu):</b> Podešava dužinu vremena tokom kojeg prikaz na ekranu ostaje aktivan nakon što pritisnete neki taster.<br>Pomerajte džojstik da biste podesili klizač u koracima od 1 sekunde, od 5 do 60 sekundi.                                                                                                    |  |  |  |
|       | Reset Menu<br>(Poništavanje<br>menija)                        | Vratite postavke menija na fabrička podešavanja.                                                                                                    |  |  |  |
|       | Personalize<br>(Personalizacija)                              | Image: Second Second |  |  |  |
|       | Shortcut Key 1<br>(Taster prečice 1)                          | Možete da izaberete neku od sledećih funkcija: <b>Preset</b><br>Modes (Unapred podešeni režimi), Game Enhance                                                                                                    |  |  |  |
|       | Shortcut Key 2<br>(Taster prečice 2)                          | <ul> <li>Mode (Rezima poboljsanja igre), AMD FreeSync</li> <li>Premium, Dark Stabilizer (Stabilizacija crne),</li> <li>Brightness/Contrast (Osvetljenost/Kontrast), Input</li> <li>Source (Izvor ulaza), Aspect Ratio (Odnos širina/<br/>visina), Volume (Jačina tona) i podesite je kao taster</li> <li>prečice.</li> </ul>                                                                                                    |  |  |  |
|       | Shortcut Key 3<br>(Taster prečice 3)                          |                                                                                                    |  |  |  |
|       | Power Button<br>LED (LED svetlo<br>dugmeta za<br>napajanje)   | Omogućava vam da podesite status indikatora napajanja<br>radi uštede energije.                                                                                                    |  |  |  |
|       | Reset<br>Personalization<br>(Poništavanje<br>personalizacije) | Vraća tastere prečica na podrazumevane vrednosti.                                                                                                    |  |  |  |

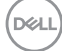

| lkona   | Meni i podmeniji                        | Opis                                                                                                    |                                            |           |   |  |  |
|---------|-----------------------------------------|----------------------------------------------------------------------------------------------------|--------------------------------------------|-----------|---|--|--|
| <u></u> | Others (Ostalo)                         | Izaberite ovu opciju da biste promenili podešavanja<br>prikaza na ekranu, kao što su DDC/CI, LCD Conditioning<br>(LCD kondicioniranje) itd. |                                            |           |   |  |  |
|         |                                         | Dell 27 Gaming Monitor                                                                                                    |                                            |           |   |  |  |
|         |                                         | Game<br>Brightness/Contrast<br>Input Source                                                                                                 | Display Info<br>DOC/CI<br>LCD Conditioning |           | ¢ |  |  |
|         |                                         | Display     Audio     Menu                                                                                                    | Firmware<br>Service Tag<br>Reset Others    |           | × |  |  |
|         |                                         | Personalize                                                                                                    | Factory Reset                              |           |   |  |  |
|         |                                         |                                                                                                    |                                            | S2721HGFA |   |  |  |
|         | Display Info<br>(Prikaz<br>informacija) | Prikazuje trenutna podešavanja monitora.                                                                                                    |                                            |           |   |  |  |
|         | DDC/CI                                  | DDC/CI (Kanal za podatke prikaza/Komandni interfejs)<br>vam dozvoljava da podesite postavke monitora koristeći<br>softver na kompjuteru.    |                                            |           |   |  |  |
|         |                                         | Odaberite Off (Isključeno) da isključite ovu opciju.                                                                                        |                                            |           |   |  |  |
|         |                                         | Omogućite ovu funkciju za najbolje korisničko iskustvo<br>optimalan učinak svog monitora.                                                   |                                            |           |   |  |  |
|         |                                         | Dell 27 Gaming Monitor                                                                                                    |                                            |           |   |  |  |
|         |                                         | <ul> <li>Game</li> <li>∰ Brightness/Contrast</li> <li>⊕ Input Source</li> </ul>                                                             |                                            |           | ¢ |  |  |
|         |                                         | Display     Audio     Menu     Yersonalize                                                                                                  |                                            |           | × |  |  |
|         |                                         | Ef Others                                                                                                    |                                            |           |   |  |  |
|         |                                         |                                                                                                    |                                            |           |   |  |  |

(Dell

| ona | Meni i podmeniji                                | Opis                                                                                                    |                                            |          |   |
|-----|-------------------------------------------------|----------------------------------------------------------------------------------------------------|--------------------------------------------|----------|---|
|     | LCD<br>Conditioning<br>(LCD<br>kondicioniranje) | Pomaže u ublažavanju manje ozbiljnih slučajeva<br>zadržavanja slike. U zavisnosti od stepena zadržavanja<br>slike, može biti potrebno određeno vreme za izvršavanje<br>programa. Odaberite On (Uključeno) da pokrenete proces. |                                            |          |   |
|     |                                                 | G Came<br>Brightness/Contrast<br>Input Source                                                                                                    | Display Info<br>DDC/Cl<br>LCD Conditioning | On       | ÷ |
|     |                                                 | Display     Audio     Menu                                                                                                    |                                            |          | × |
|     |                                                 | Personalize     Others                                                                                                    |                                            |          |   |
|     |                                                 | Prikazuje verzija firmvera monitora.<br>Prikazuje servisnu oznaku. Servisna oznaka predstavlja<br>jedinstveni alfanumerički identifikator koji omogućava<br>kompaniji Dell da identifikuje specifikacije proizvoda i           |                                            | 2721HGFA |   |
|     | Firmware<br>(Firmver)                           |                                                                                                    |                                            |          |   |
|     | Service Tag<br>(Servisna<br>oznaka)             |                                                                                                    |                                            |          |   |

| pristupi informacijama o garanciji.                  |
|------------------------------------------------------|
| MAPOMENA: Servisna oznaka je takođe odštampana       |
| na nalopnici koja so nalazi na zadnjom dolu poklonca |

| Reset Others<br>(Poništi ostalo)                                       | Vraća druga podešavanja, poput DDC/CI, na fabrička<br>podešavanja.        |
|------------------------------------------------------------------------|---------------------------------------------------------------------------|
| Factory Reset<br>(Ponovno<br>postavljanje<br>na fabričke<br>vrednosti) | Vraća sve unapred podešene vrednosti na fabričke podrazumevane vrednosti. |

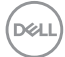

#### Poruke upozorenja prikaza na ekranu

Kada monitor ne podržava određeni režim rezolucije, možete da vidite sledeću poruku:

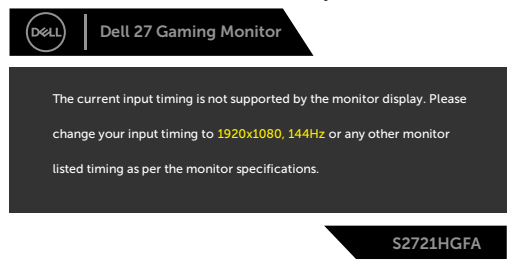

To znači da monitor nije moguće sinhronizovati sa signalom koji se prima sa računara. Pogledajte **Specifikacije Monitora** za raspone horizontalne i vertikalne frekvencije koje podržava ovaj monitor. Preporučeni režim je 1920 x 1080.

Možete da vidite sledeću poruku pre nego što se DDC/Cl funkcija deaktivira:

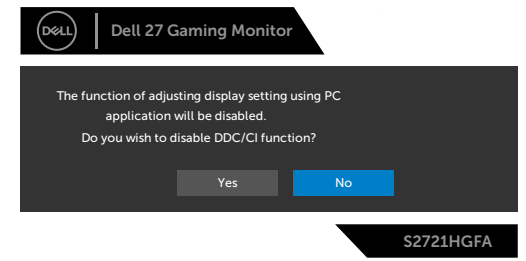

Možete da vidite sledeću poruku kada pokušate da uključite funkciju **MPRT**, a brzina osvežavanja je manja od 120 Hz:

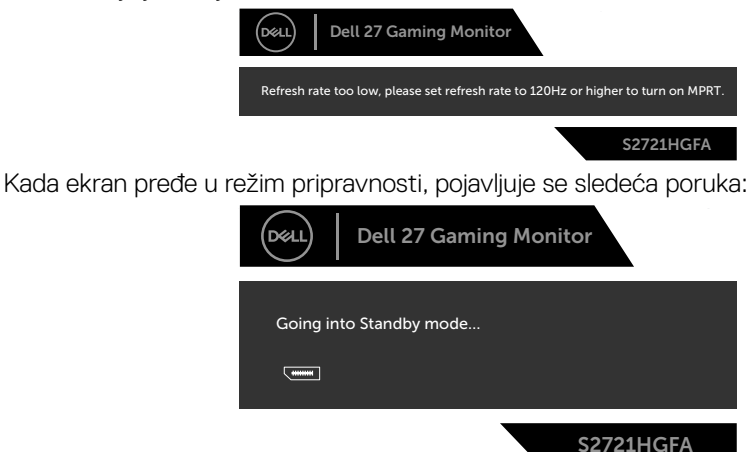

Aktivirajte računar i probudite monitor da biste pristupili u OSD.

DEL

Izaberite stavke prikaza na ekranu Uključeno u režimu pripravnosti pomoću funkcije Personalizuj i prikazaće se sledeća poruka:

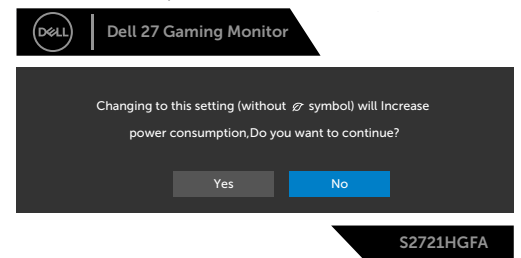

Ako podesite nivo osvetljenosti iznad podrazumevanog nivoa, preko 75%, prikazaće se sledeća poruka:

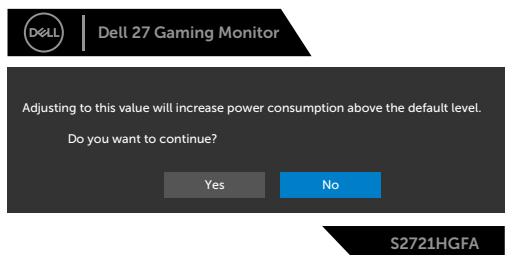

Ako pritisnite bilo koji taster izuzev tastera za napajanje, pojaviće se sledeća poruka u zavisnosti od odabranog ulaza:

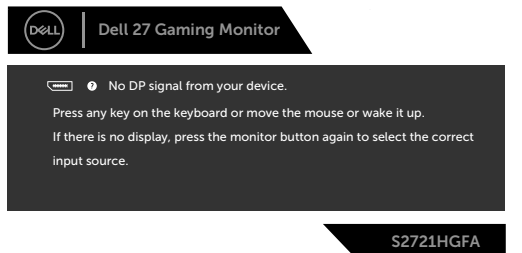

Ako je izabran DisplayPort, HDMI 1 ili HDMI 2 ulaz, a odgovarajući kabl nije povezan, pojavljuje se pokretni dijalog kao što je prikazano ispod.

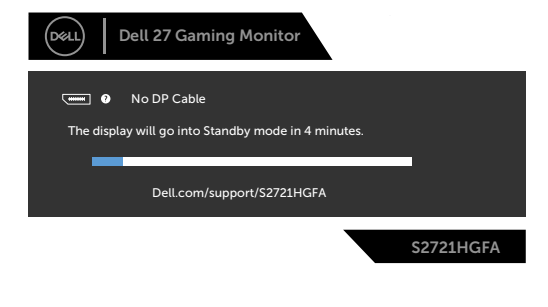

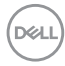

| Dell 27 Gaming Monitor                                                   |
|--------------------------------------------------------------------------|
| • No HDMI 1 Cable<br>The display will go into Standby mode in 4 minutes. |
| Dell.com/support/S2721HGFA                                               |
| S2721HGFA                                                                |
| ili                                                                      |
| Dell 27 Gaming Monitor                                                   |
| 💬 0 No HDMI 2 Cable                                                      |
| The display will go into Standby mode in 4 minutes.                      |
| Dell.com/support/S2721HGFA                                               |
| S2721HGFA                                                                |

ili

Kada izaberete stavke prikaza na ekranu za Factory Reset (Ponovno postavljanje na fabričke vrednosti) u okviru funkcije Other (Ostalo), pojaviće se sledeća poruka:

| Deell | Dell 27 C   | Gaming Monito      | or                    |           |
|-------|-------------|--------------------|-----------------------|-----------|
|       | Are you sur | e you want to rese | et to default setting | s?        |
|       |             | Yes                | No                    |           |
|       |             |                    |                       | S2721HGFA |

Za više informacija pogledajte Rešavanje problema.

DEL

### Zaključavanje dugmadi za kontrolu na zadnjem panelu

Možete da zaključate dugmadi za kontrolu na zadnjem panelu da biste sprečili pristup meniju prikaza na ekranu i/ili dugmetu za napajanje.

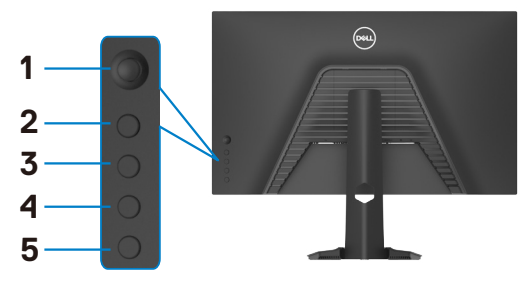

#### Da biste zaključali dugmad:

- 1. Pritisnite i držite **Button 5 (Dugme 5)** četiri sekunde, nakon čega se na ekranu prikazuje meni.
- 2. Izaberite jednu od sledećih opcija:
  - Menu Buttons (Tasteri menija): Izaberite ovu opciju da biste zaključali svu dugmad osim dugmeta za napajanje.
  - **Power Button (Taster za napajanje):** Izaberite ovu opciju da biste zaključali samo dugme za napajanje.
  - Menu + Power Buttons (tasteri menija + napajanja) Izaberite ovu opciju da biste zaključali svu dugmad za kontrolu na zadnjem panelu.

Da biste otključali dugmad, pritisnite i držite **Button 5 (Dugme 5)** četiri sekunde dok se na ekranu ne prikaže meni. Izaberite **Unlock icon (Ikonu otključavanja)** a da biste otključali dugmad.

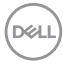

#### Podešavanje maksimalne rezolucije

Da biste podesili maksimalnu rezoluciju za monitor:

- U operativnim sistemima Windows 7, Windows 8 ili Windows 8.1:
  - Samo u operativnom sistemu Windows 8/Windows 8.1: izaberite pločicu Desktop (Radna površina) da biste se prebacili na klasičnu radnu površinu. U operativnim sistemima Windows Vista i Windows 7 preskočite ovaj korak.
  - 2. Kliknite desnim tasterom na radnu površinu i kliknite na opciju Screen Resolution (Rezolucija ekrana).
  - Kliknite na padajuću listu Screen Resolution (Rezolucija ekrana) i izaberite 1920 x 1080.
  - **4.** Kliknite na dugme **OK**.

U operativnom sistemu Windows 10:

- Kliknite desnim tasterom na radnu površinu i kliknite na opciju Display Settings (Podešavanja prikaza).
- 2. Kliknite na Advanced display settings (Napredna podešavanja prikaza).
- 3. Kliknite na padajuću listu Resolution (Rezolucija) i izaberite 1920 x 1080.
- 4. Kliknite na Apply (Primeni).

Ako ne vidite **1920 x 1080** kao opciju, možda je potrebno da ažurirate upravljački program za grafičku karticu. U zavisnosti od vašeg računara, dovršite jedan od sledećih postupaka:

Ako imate Dell stoni ili prenosivi računar:

 Idite na lokaciju https://www.dell.com/support, unesite servisnu oznaku i preuzmite najnoviji upravljački program za vašu grafičku karticu.

#### Ako koristite računar koji nije proizvela kompanija Dell :

- Idite na veb-lokaciju za podršku proizvođača vašeg računara i preuzmite najnoviji upravljački program za grafičku karticu.
- Idite na veb-lokaciju za podršku proizvođača vaše grafičke kartice i preuzmite najnoviji upravljački program za grafičku karticu.

DELL

# Rešavanje problema

UPOZORENJE: Pre nego što počnete bilo koji postupak u ovom odeljku, pratite Bezbednosna uputstva.

## Samostalni test

Vaš monitor poseduje opciju za samotestiranje koja vam dozvoljava da proverite da li vaš monitor radi ispravno. Ako su vaš monitor i računar pravilno povezani, ali ekran monitora ostaje zatamnjen, pokrenite samostalni test monitora izvođenjem sledećih koraka:

- **1.** Isključite i računar i monitor.
- Izvucite video kabl sa zadnjeg dela računara. Da biste osigurali pravilan rad samostalnog testiranja, uklonite sve digitalne i analogne kablove sa zadnjeg dela računara.
- 3. Uključite monitor.

Pokretni dijalog bi trebalo da se pojavi na ekranu (na crnoj pozadini) ako monitor ne može da otkrije video signal, a radi ispravno. Kada se nalazi u režimu samostalnog testiranja, LED indikator napajanja ostaje bele boje. Takođe, u zavisnosti od izabranog ulaza, jedan od dijaloga prikazanih ispod će se kontinuirano pomerati preko ekrana.

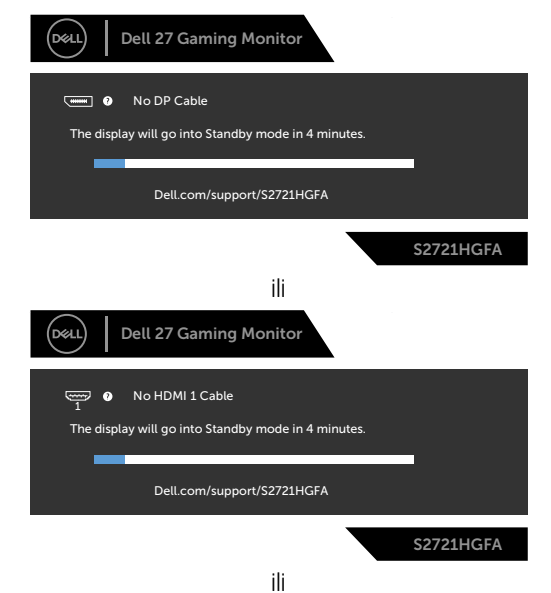

DEL

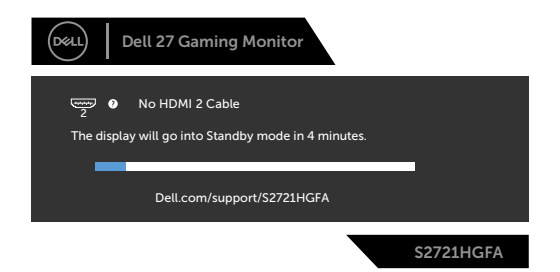

- **4.** Ovaj dijalog se takođe pojavljuje tokom normalnog rada sistema, ako se video kabl izvuče ili ošteti.
- 5. Isključite monitor i ponovo povežite video kabl; zatim uključite i računar i monitor.

Ako ekran vašeg monitora ostane prazan nakon korišćenja prethodnog postupka, proverite vašu video karticu i računar jer vaš monitor radi ispravno.

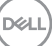

# Ugrađena dijagnostika

Vaš monitor ima ugrađen dijagnostički alat koji vam pomaže da utvrdite da li je greška ekrana koju primećujete kvar monitora ili problem s vašim računarom i video karticom.

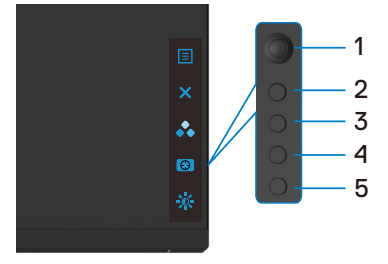

### Da biste pokrenuli ugrađenu dijagnostiku:

- 1. Proverite da li je ekran čist (da nema čestica prašine na površini ekrana).
- **2.** Izvucite video kabl/kablove sa zadnjeg dela računara ili monitora. Monitor zatim prelazi u režim samostalnog testiranja.
- Pritisnite i držite Dugme 5 tokom 4 sekunde; sistem će prikazati poruku na ekranu, izaberite pi i pritisnite Dugme 1. Prikazuje se sivi ekran.
- 4. Pažljivo proverite da li postoje nepravilnosti na ekranu.
- 5. Pomerite džojstik (Dugme 1) nadesno. Boja ekrana se menja u crvenu.
- 6. Proverite da li na ekranu postoji neka nepravilnost.
- **7.** Ponovite korake 5 i 6 da biste proverili displej sa zelenim, plavim, crnim i belim ekranima i ekranom s tekstom.

Test je završen kada se pojavi ekran sa tekstom. Da biste izašli, ponovo pritisnite Dugme 5.

Ako ne otkrijete nijednu nepravilnost na ekranu koristeći ugrađeni dijagnostički alat, to znači da monitor pravilno radi. Proverite video karticu i računar.

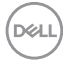

# Najčešći problemi

Sledeća tabela sadrži opšte informacije o uobičajenim problemima monitora na koje možete da naiđete, kao i moguća rešenja:

| Najčešći<br>simptomi                                          | Problem koji se<br>javlja                       | Moguća rešenja                                                                                                    |
|---------------------------------------------------------------|-------------------------------------------------|----------------------------------------------------------------------------------------------------|
| Nema video<br>signala/isključen<br>LED indikator<br>napajanja | Nema slike                                      | <ul> <li>Proverite da li je video kabl koji povezuje<br/>monitor i računar pravilno povezan i učvršćen.</li> <li>Uverite se da strujna utičnica pravilno radi<br/>koristeći neku drugu električnu opremu.</li> <li>Proverite da je taster za napajanje potpuno<br/>izašao.</li> <li>Proverite da ste izabrali ispravan ulazni izvor u<br/>meniju <b>Izvor ulaza</b>.</li> </ul>          |
| Nema video<br>signala/uključen<br>LED indikator<br>napajanja  | Nema slike ili<br>nema osvetljenja              | <ul> <li>Povećajte kontrole za osvetljenost i kontrast<br/>preko prikaza menija na ekranu.</li> <li>Izvršite funkciju samostalne provere monitora.</li> <li>Proverite da li na konektoru video kabla postoje<br/>savijeni ili polomljeni pinovi.</li> <li>Pokrenite ugrađenu dijagnostiku.</li> <li>Proverite da ste izabrali ispravan ulazni izvor u<br/>meniju Izvor ulaza.</li> </ul> |
| Pikseli<br>nedostaju                                          | LCD ekran ima<br>tačkice                        | <ul> <li>Isključite i uključite napajanje.</li> <li>Piksel koji je trajno isključen je uobičajena<br/>greška koja se može dogoditi kod LCD<br/>tehnologije.</li> <li>Za više informacija o kvalitetu Dell monitora i<br/>politici u vezi piksela pogledajte veb-lokaciju za<br/>podršku kompanije Dell na adresi:</li> <li>https://www.dell.com/pixelguidelines.</li> </ul>              |
| Zaglavljeni<br>pikseli                                        | LCD ekran ima<br>svetle tačkice                 | <ul> <li>Isključite i uključite napajanje.</li> <li>Piksel koji je trajno isključen je uobičajena<br/>greška koja se može dogoditi kod LCD<br/>tehnologije.</li> <li>Za više informacija o kvalitetu Dell monitora i<br/>politici u vezi piksela pogledajte veb-lokaciju za<br/>podršku kompanije Dell na adresi:</li> <li>https://www.dell.com/pixelguidelines.</li> </ul>              |
| Problemi sa<br>osvetljenjem                                   | Slika je isuviše<br>tamna ili isuviše<br>svetla | <ul> <li>Vratite monitor na fabrička podešavanja.</li> <li>Podesite kontrole osvetljenja i kontrasta preko prikaza na ekranu.</li> </ul>                                                                                                    |
| Pitanja vezana<br>za bezbednost                               | Vidljivi znaci dima<br>ili varnica              | <ul> <li>Nemojte vršiti korake za rešavanje problema.</li> <li>Odmah se obratite kompaniji Dell.</li> </ul>                                                                                                    |

DELL

| Najčešći<br>simptomi                                                                          | Problem koji se<br>javlja                                                             | Moguća rešenja                                                                                                    |
|-----------------------------------------------------------------------------------------------|---------------------------------------------------------------------------------------|----------------------------------------------------------------------------------------------------|
| Povremeni<br>problemi                                                                         | Monitor se<br>povremeno<br>pokvari pa onda<br>ponovo radi                             | <ul> <li>Proverite da li je video kabl koji povezuje monitor<br/>s računarom pravilno povezan i učvršćen.</li> <li>Vratite monitor na fabrička podešavanja.</li> <li>Pokrenite funkciju samostalnog testiranja<br/>monitora i utvrdite da li se povremeni problem<br/>dešava u režimu samostalnog testiranja.</li> </ul>                                                                                                    |
| Nedostaje boja                                                                                | Slici nedostaje<br>boja                                                               | <ul> <li>Izvršite funkciju samostalne provere monitora.</li> <li>Proverite da li je video kabl koji povezuje monitor<br/>s računarom pravilno povezan i učvršćen.</li> <li>Proverite da li na konektoru video kabla postoje<br/>savijeni ili polomljeni pinovi.</li> </ul>                                                                                                    |
| Pogrešna boja                                                                                 | Boja slike nije<br>dobra                                                              | <ul> <li>Promenite podešavanja za Preset Modes<br/>(Unapred podešeni režimi) u meniju Color (Boja)<br/>prikaza na ekranu u zavisnosti od aplikacije.</li> <li>Podesite vrednost R/G/B (crvena/zelena/plava)<br/>pomoću opcije Custom Color (Prilagođena boja)<br/>u meniju Color (Boja) prikaza na ekranu.</li> <li>Promenite opciju Input Color Format (Format<br/>ulazne boje) na PC RGB ili YPbPr u meniju<br/>Color (Boja) prikaza na ekranu.</li> <li>Pokrenite ugrađenu dijagnostiku.</li> </ul> |
| Zadržavanje<br>slike zbog<br>statične slike<br>koja je previše<br>dugo ostala na<br>monitoru. | Na ekranu se<br>pojavljuje bleda<br>senka statične<br>slike koja je bila<br>prikazana | <ul> <li>Podesite ekran da se isključi posle nekoliko<br/>minuta neaktivnosti ekrana. Ovo se može<br/>podesiti u Opcijama napajanja ili Mac Energy<br/>Saver-u.</li> <li>U suprotnom, možete da koristite čuvar ekrana<br/>koji se dinamički menja.</li> </ul>                                                                                                    |

(Dell

| Problem                                                                               | Problem koji se<br>javlja                                                     | Moguća rešenja                                                                                                    |
|---------------------------------------------------------------------------------------|-------------------------------------------------------------------------------|----------------------------------------------------------------------------------------------------|
| Slika ekrana je<br>premala                                                            | Slika je centrirana<br>na ekranu,ali ne<br>popunjava celu<br>površinu prikaza | <ul> <li>Proverite podešavanje za Aspect Ratio (Odnos<br/>širina/visina) u meniju Display (Prikaz) prikaza<br/>na ekranu.</li> <li>Vratite monitor na fabrička podešavanja.</li> </ul>                                                                                                    |
| Monitor ne<br>može da<br>se podesi<br>korišćenjem<br>tastera na<br>prednjem<br>panelu | Meni na ekranu se<br>ne pojavljuje                                            | <ul> <li>Isključite monitor, izvucite strujni kabl, ponovo<br/>ga utaknite, a zatim uključite monitor.</li> </ul>                                                                                                    |
| Nema ulaznog<br>signala kada<br>se pritisnu<br>korisničke<br>kontrole                 | Nema slike,<br>svetlost lampice<br>je bela.                                   | <ul> <li>Proverite izvor signala. Uverite se da računar<br/>nije u režimu za uštedu energije tako što ćete<br/>pomeriti miša ili pritisnuti bilo koji taster na<br/>tastaturi.</li> <li>Proverite da li je signalni kabl pravilno<br/>priključen. Ako je potrebno, ponovo priključite<br/>signalni kabl.</li> <li>Ponovo pokrenite računar ili video plejer.</li> </ul> |
| Slika ne<br>ispunjava ceo<br>ekran                                                    | Slika ne može da<br>popuni visinu ili<br>širinu ekrana                        | <ul> <li>Zbog različitih video formata (odnosa širina/<br/>visina) DVD-ova, monitor može da prikaže na<br/>celom ekranu.</li> <li>Pokrenite ugrađenu dijagnostiku.</li> </ul>                                                                                                    |

# Problemi specifični za proizvod

Rešavanje problema | 57

DELL

# Dodatak

## FCC obaveštenja (samo za SAD) i druge regulatorne informacije

Za obaveštenja od FCC i druge regulatorne informacije pogledajte veb-lokaciju regulatorne usklađenosti koja se nalazi na adresi

https://www.dell.com/regulatory\_compliance.

# Kontaktiranje s kompanijom Dell

Za kupce u Sjedinjenim Državama – pozovite 800-WWW-DELL (800-999-3355)

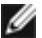

#### MAPOMENA: Ako nemate aktivnu internet vezu, možete da pronađete kontakt informacije na računu, fakturi, pakovanju ili u katalogu proizvoda kompanije Dell.

Kompanija Dell obezbeđuje više opcija za podršku i servisiranje na mreži i putem telefona. Dostupnost se razlikuje u zavisnosti od države i proizvoda, a neke usluge možda neće biti dostupne na vašem području.

### Da biste dobili sadržaj podrške za monitor na internetu:

Pogledajte lokaciju https://www.dell.com/support/monitors.

#### Da biste kontaktirali s kompanijom Dell u vezi prodaje, tehničke podrške ili pitanja u vezi sa uslugama za korisnike:

- 1. Idite na https://www.dell.com/support.
- 2. Potvrdite svoju zemlju ili region u padajućem meniju "Izaberite zemlju/region" u donjem desnom uglu stranice.
- 3. Kliknite na "Obratite nam se" pored padajuće liste sa zemljama.
- **4.** Izaberite odgovarajuću uslugu ili vezu za podršku na osnovu vaših potreba.
- 5. Izaberite način na koji želite da kontaktirate s kompanijom Dell koji vam najviše odgovara.

## Baza podataka EU o oznakama energetske efikasnosti i list sa informacijama o proizvodu:

### S2721HGFA: https://eprel.ec.europa.eu/gr/1294004

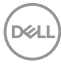